# **NAVIO USER GUIDE**

) ⊕⊕

ព្រ

ത

*b* 

/ <u>0</u> = 0

**TEACHING WITH NAVIO** 

Teaching powered by NAVIO

ĮÞ

P

Œ

NOT THE

 $\underline{\mathbb{X}}$ 

0

<u>)</u>\_\_(( •\_\_\_\_†)

990 )....(

X

**.**۲

TWF

53

ົກກ

0'

÷

Ċ

8

ющ

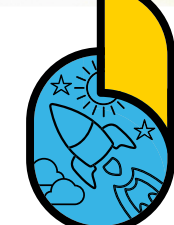

7-

 $\Box \geqslant$ 

 $\overset{\frown}{\sim}$ 

Ś

00

⊞⊕

μŀŀ

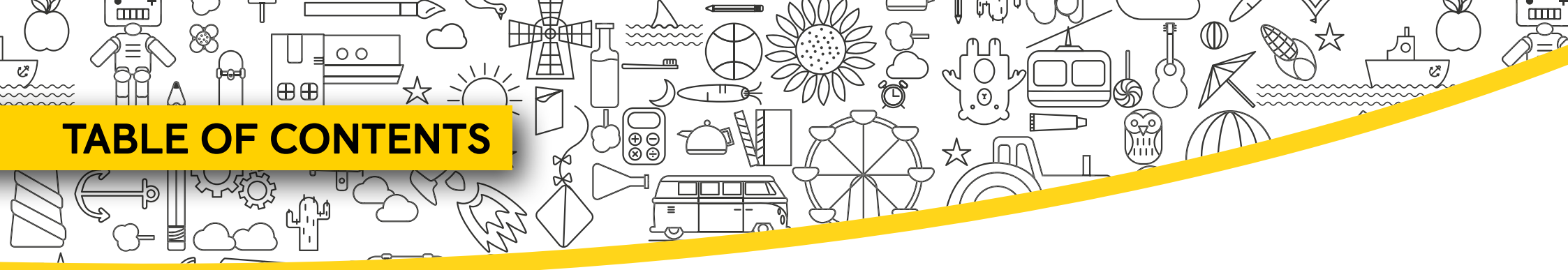

| TEACHER                | 3   |
|------------------------|-----|
| GET STARTED            | 4   |
| DOWNLOAD THE NAVIO APP |     |
| OPEN THE APP           |     |
| CREATE AN ACCOUNT      |     |
| TRY THE APP            | 11  |
| YOUR CLASS DASHBOARD   | 12  |
| TAP & TEACH LESSONS    | 13  |
| THE CAROUSEL           | _15 |
| THE FILTER TOOL        | 16  |
| BOOK PAGES             | 17  |
| SETTINGS               | 18  |
| REWARDS                | 19  |
| THE WHITEBOARD TOOLS   | 21  |
| THE TIMER              | 23  |

| ADD A CLASS                      |    |
|----------------------------------|----|
| ADD STUDENTS                     | 27 |
| GET YOUR STUDENTS' LOGIN DETAILS | 28 |
| CLASS CODE                       |    |
| EXPLORE THE PUPIL'S APP          | 33 |
| PROGRESS TRACKER                 |    |
| STUDENT                          | 38 |
| DOWNLOAD THE NAVIO APP           |    |
| GET STARTED                      |    |
| EXPLORE THE WORLDS               | 44 |
| SETTINGS                         | 45 |
| JOIN CLASS                       |    |
| COMPLETE ACTIVITIES              |    |
| STUDENT PROFILE                  | 49 |
| DIGITAL BOOKS                    | 51 |
|                                  |    |

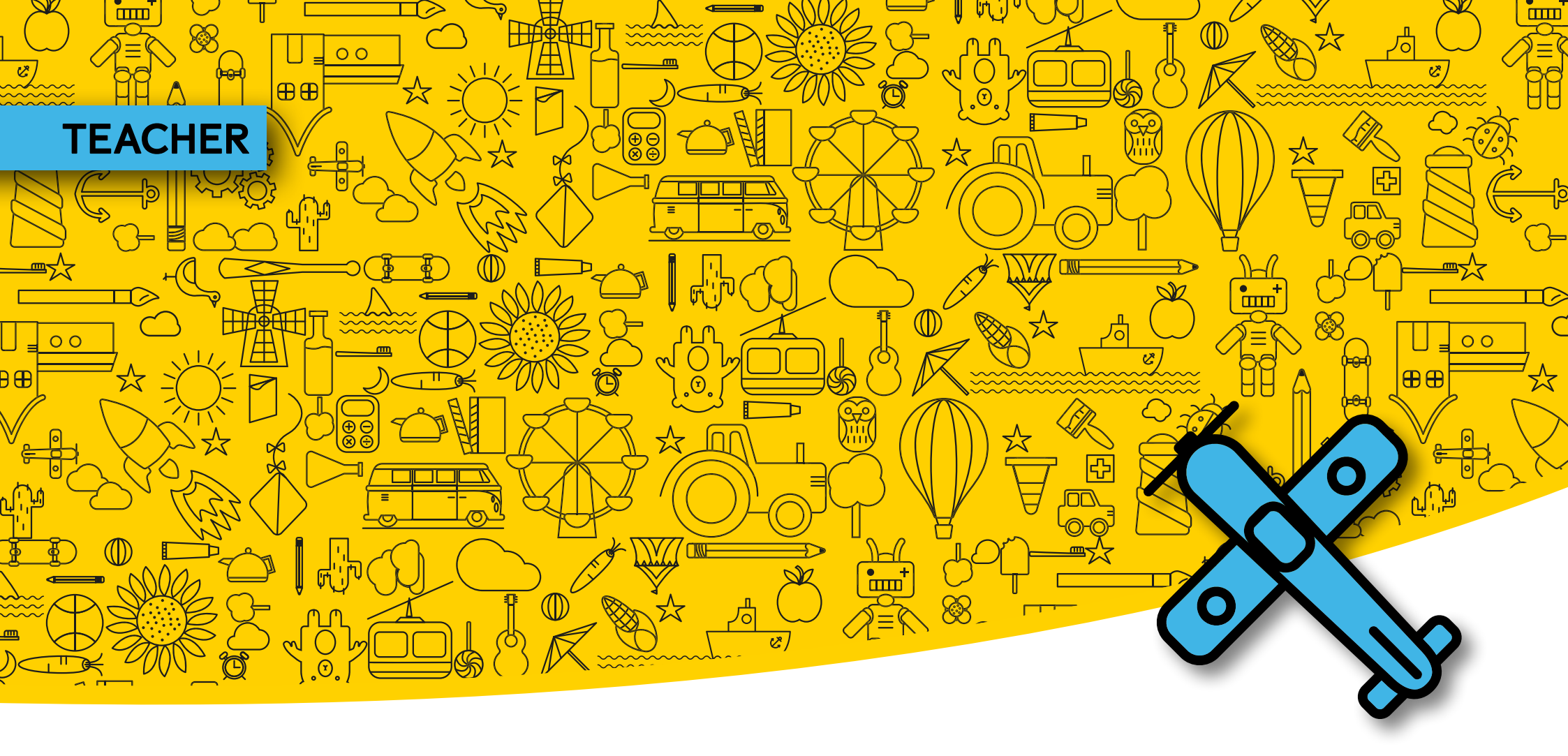

- GET STARTED
- DOWNLOAD THE NAVIO APP
- OPEN THE APP
- CREATE AN ACCOUNT

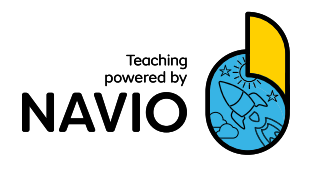

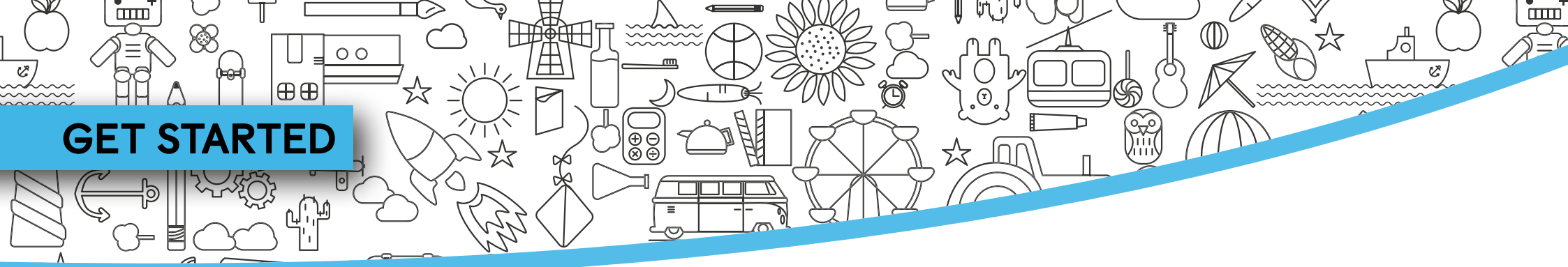

Teacher access codes for Macmillan courses on Navio can be found on the inside cover of your Teacher's Book or are provided by email through your local Macmillan office.

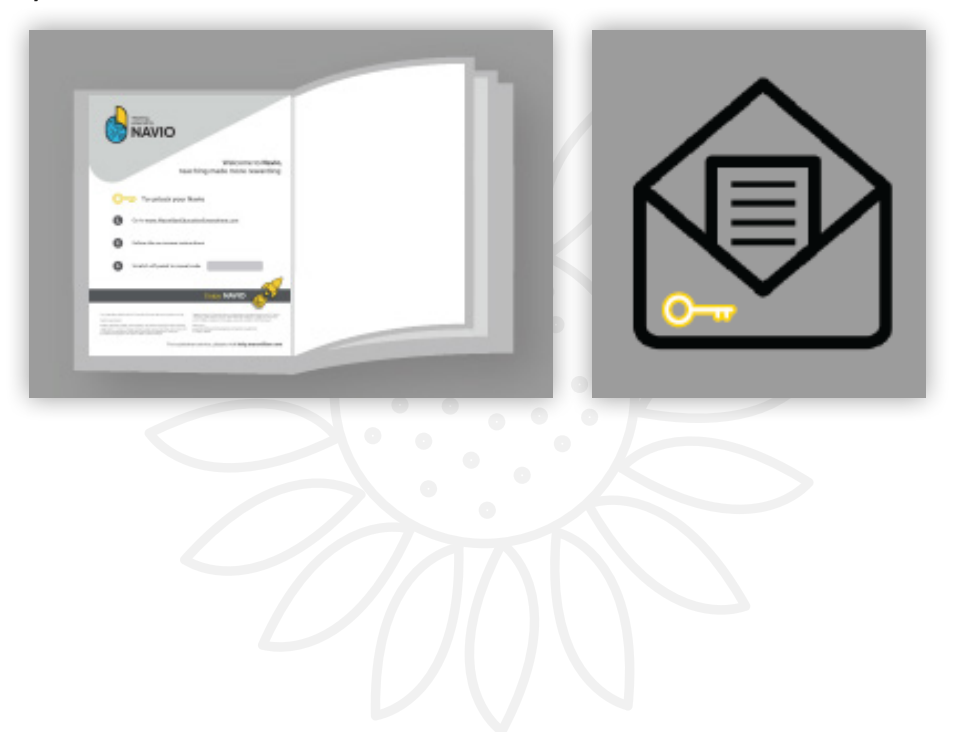

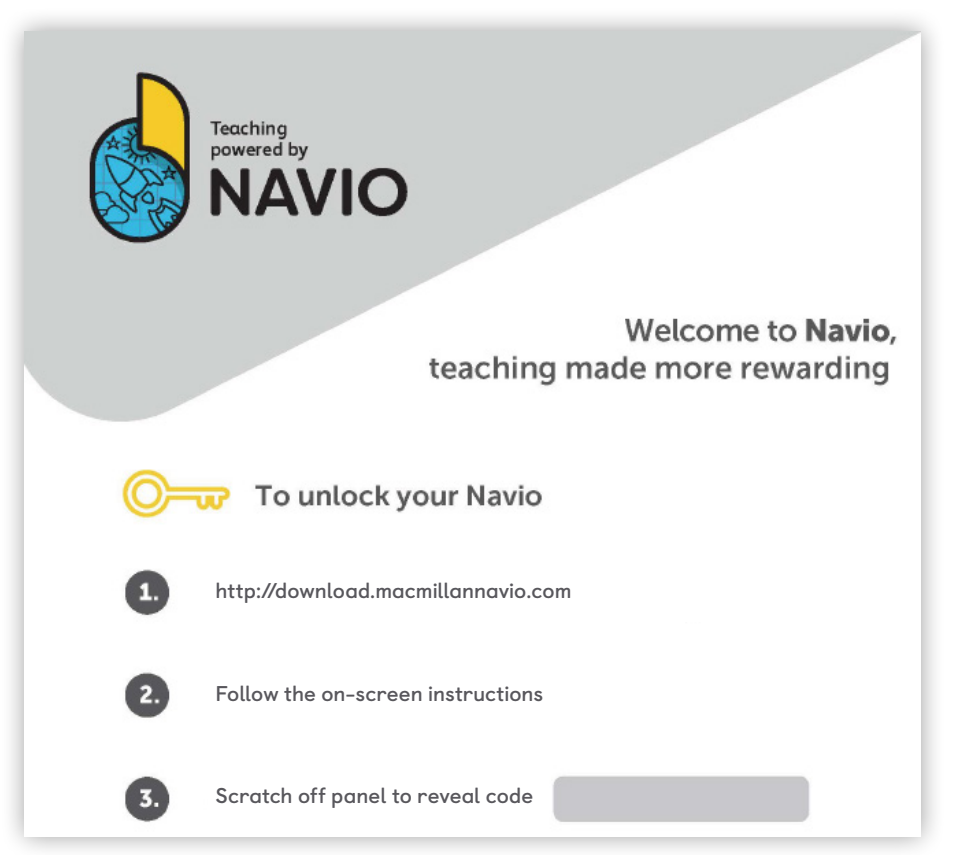

4

### DOWNLOAD THE NAVIO APP

00

⊕⊕

When you have your Navio access code, you are ready to download the app.

**1** Go to http://download.macmillannavio.com

and select your operating system to go to the appropriate App Store or to download the app directly to your device.

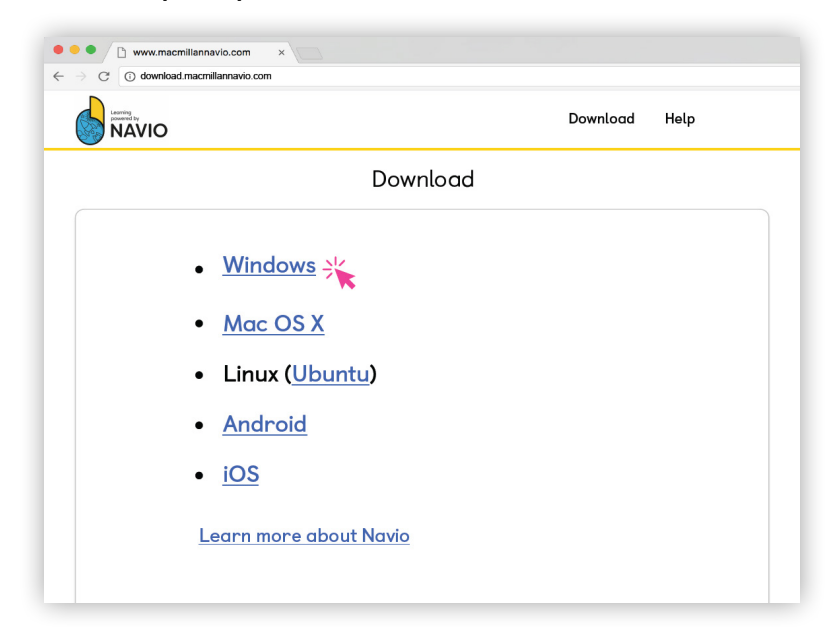

- 2
  - For Windows, Mac and Linux you need to open the Zip file you have downloaded. Then double-click on the installer file and follow the on-screen instructions to install Navio.
  - 3 Now find the Navio app on your device and open it to get started.

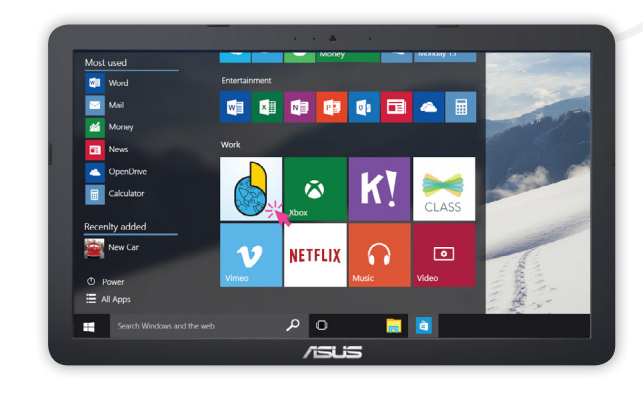

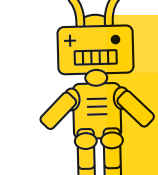

**Tip:** You can download the app onto all the devices you will use at school or at home.

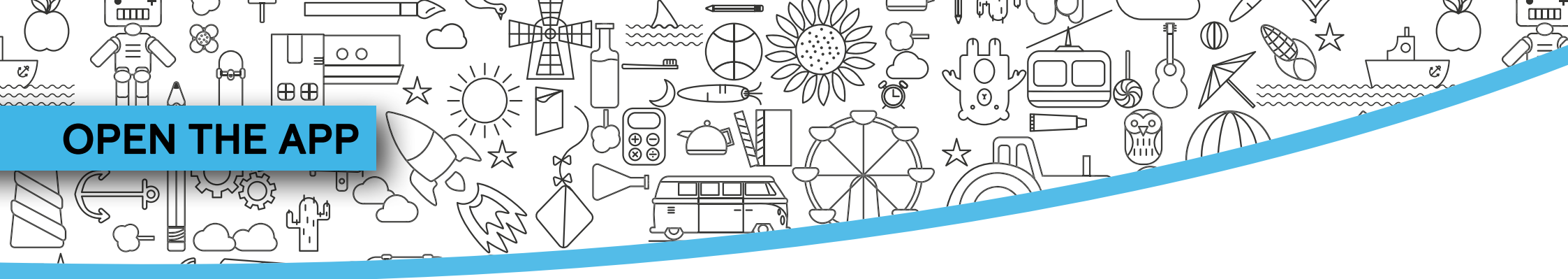

| Welcome   | Quit App | <b>〈</b> Back | Welcome                | Quit App 🕣 |
|-----------|----------|---------------|------------------------|------------|
|           |          |               |                        |            |
|           |          |               | Sign into your account |            |
| You are a |          |               | alex.diaz@school.es    |            |
| Student   |          |               | Forgotten Username?    |            |
| Teacher 💿 |          |               | Forgotten Password?    |            |
|           |          |               | Keep me logged in      |            |
|           |          |               | Log in                 |            |
|           |          |               | Create an account      |            |
|           | A.0.1575 |               |                        | A.0.1575   |

1 Open the app and identify yourself as a Teacher.

- 2 If you already have a Macmillan account, you can log in with your existing username and password.
- **3** For first-time users, click **Create an account**. Note: You will need to be online to create an account.

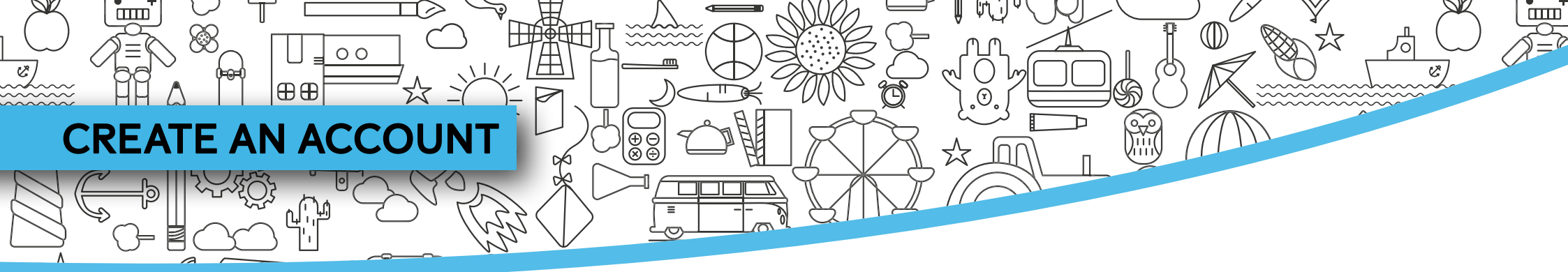

#### Activate a code

- Before setting up your account you will be asked to enter your access code. This opens a browser window so you need to be online.
- 2 The code has a maximum of 20 letters and numbers. You will have received it by email or found it in the inside cover of your Teacher's Book.
- **3** Enter the code and click **Check code**.

| Download Help Log in                                                                                                    |
|----------------------------------------------------------------------------------------------------|
| Enter your access code                                                                                                    |
| The registration is for teachers. If you are a student please <u>download the app</u> ,<br>your teacher will provide your login. |
| Check code The code is a mix of up to 20 letters and numbers,                                                                    |
| found on the inside cover of your book.                                                                                          |
| or or                                                                                                    |
| Cancel                                                                                                    |
| Macmillan education Terms and Conditions   Privacy Policy   Cookle Policy   Manage Cookles   Credits   System Requirements       |
| Springer Nature Limited 2018 Company number 785998 VAT number: 199 4406 21                                                       |
| 524                                                                                                    |
|                                                                                                    |

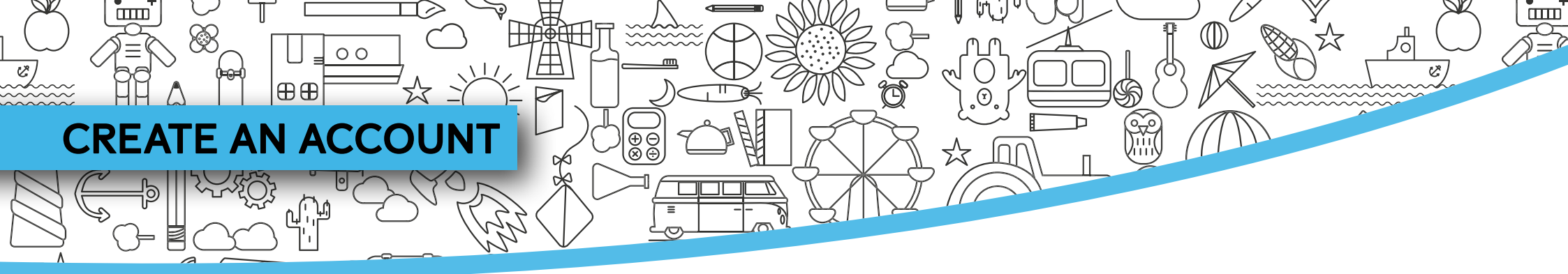

#### Enter your details

(4)

Follow the on-screen instructions to enter your details.

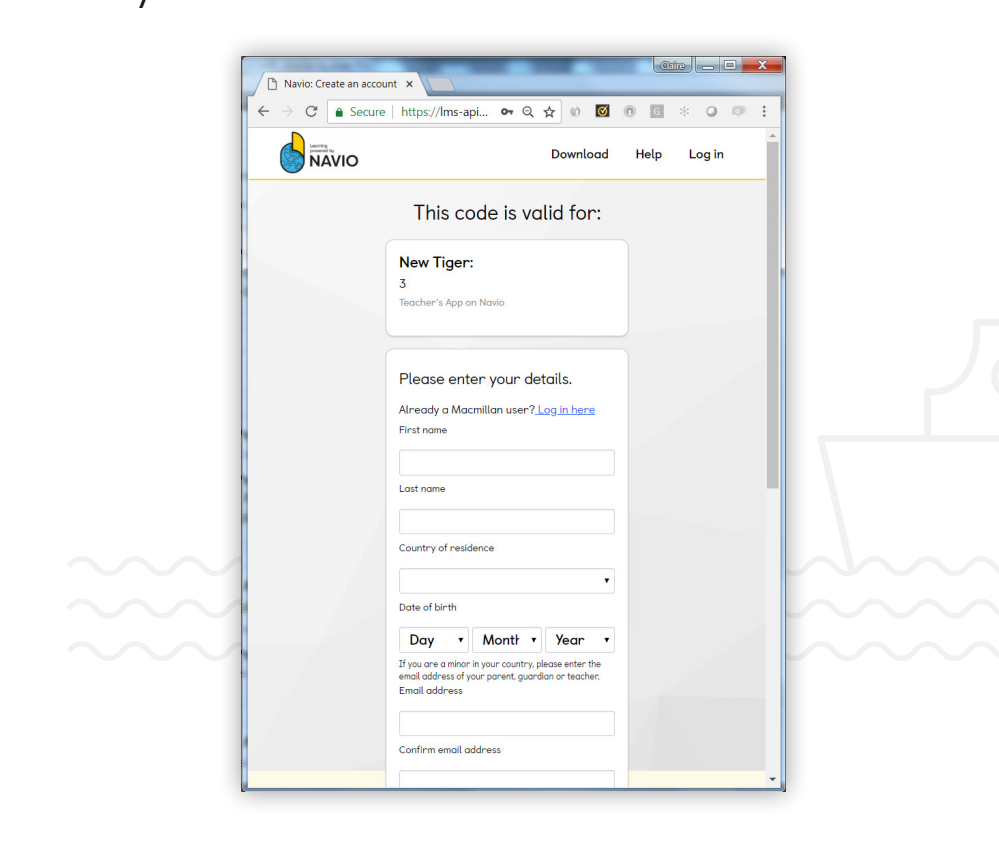

5 When you have finished, click **Register and** activate code.

| $\epsilon \rightarrow C$ $\triangleq$ Secure | https://lms-api 🕶 Q 🖈 🕥 🔟 🔞 🔟 🔹 🕗 💷 🚦                                                                                                    |
|----------------------------------------------|----------------------------------------------------------------------------------------------------|
|                                              | email address of your parent, guardian or teacher.                                                                                                    |
|                                              | Confirm email address                                                                                                    |
|                                              | Please choose a username and passward to log in to<br>the site.<br>Username                                                                                             |
|                                              | Password                                                                                                    |
|                                              | Confirm password                                                                                                    |
|                                              | I agree to the terms and conditions and that<br>my personal data is stored and processed in<br>accordance with the <u>Provacy Policy</u> and<br><u>Cookies Policy</u> . |
|                                              | Register and activate code                                                                                                    |
|                                              | Cancel                                                                                                    |
| Macmillar<br>education                       | 1                                                                                                    |

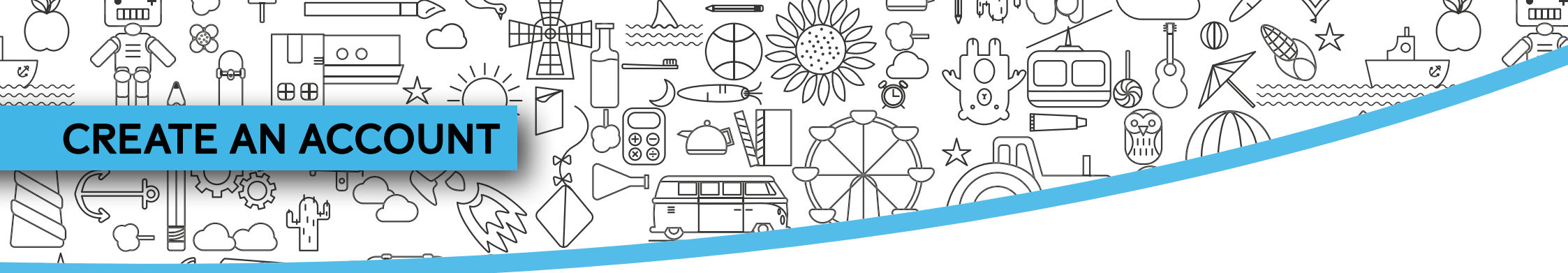

Congratulations! You have now activated a subscription to your Macmillan course and set up your account on the Macmillan Navio Learning Platform. You can now...

- Stay on the Learning Management page of Navio to edit or add classes and register your students. (Go to page 25)
- 2 Check your email to find confirmation of your subscription activation.
- Go back to the app to explore further.(Go to page 11)

| Learning                                            | management                     |
|-----------------------------------------------------|--------------------------------|
| Your classes (1)                                    | Add a class 🛔 🛛 Add a course 📮 |
| Demonstration Class 1<br>O students                 |                                |
| New Tiger, Level 5<br>Start: 03/11/16 End: 03/09/17 |                                |
|                                                     |                                |

- **TEACHER** 00 O C ⊕⊕ ΠΠ
  - TRY THE APP
  - YOUR CLASS DASHBOARD
  - TAP & TEACH LESSONS
  - THE CAROUSEL
  - THE FILTER TOOL

- BOOK PAGES
- SETTINGS
- REWARDS
- THE WHITEBOARD TOOLS
- THE TIMER

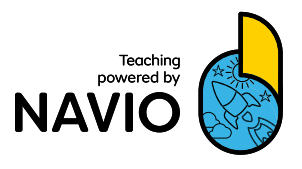

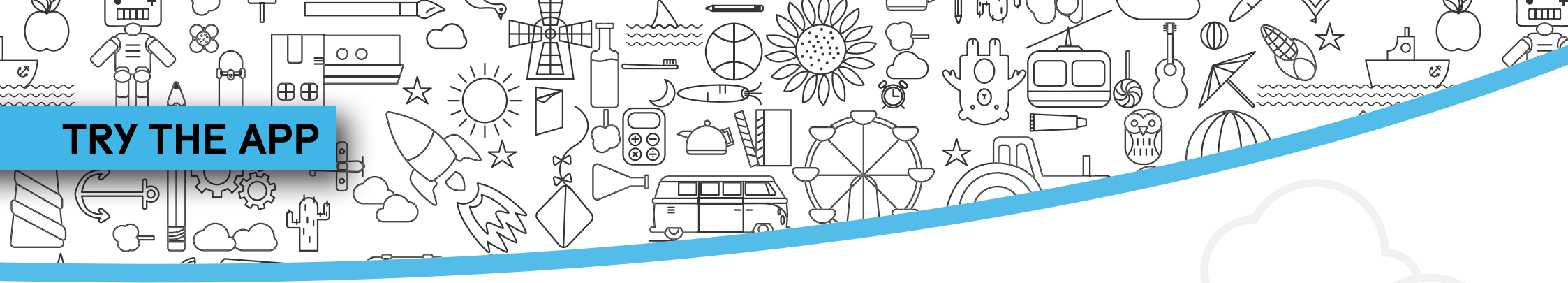

| 1 | Open the app and log in with your username |
|---|--------------------------------------------|
|   | and password.                              |

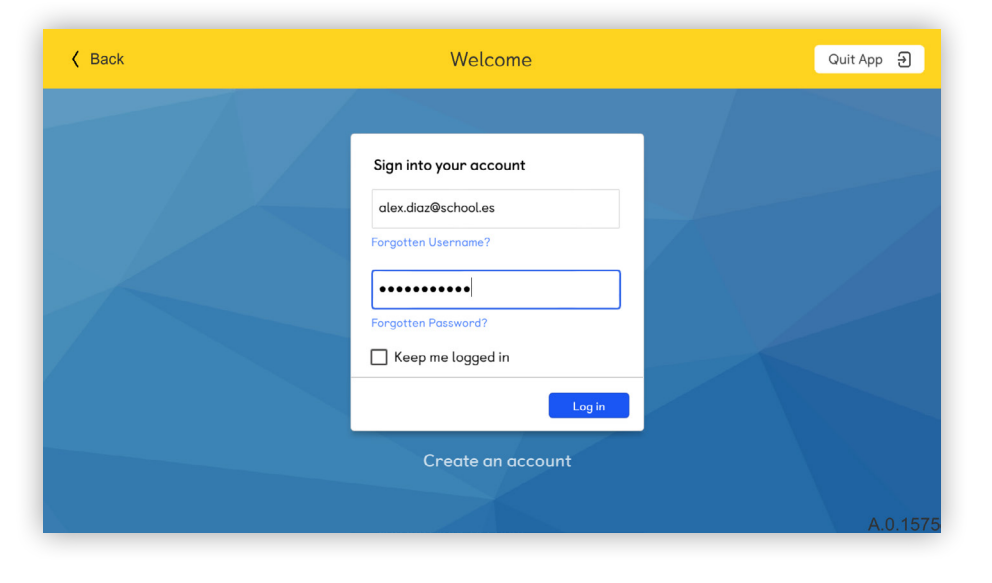

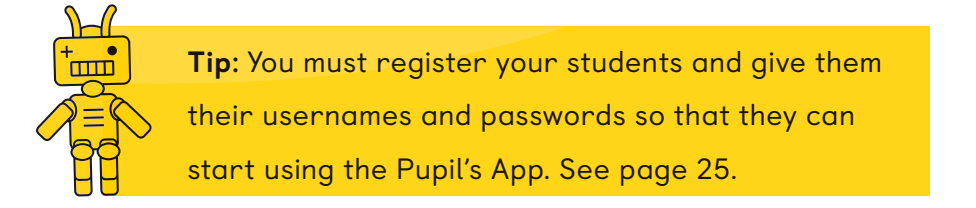

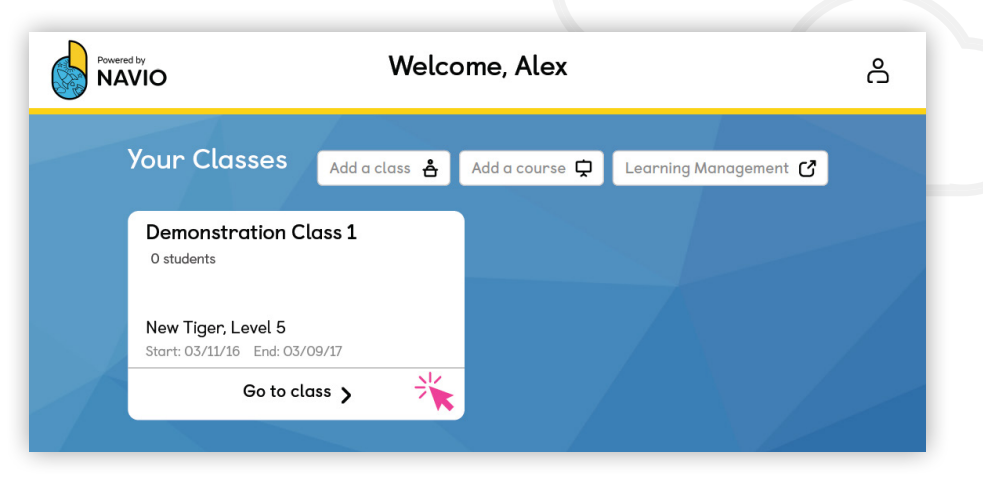

#### Your Classes dashboard

- 2 Any classes you add in the Navio Learning Platform will appear here in the Classes dashboard.
- 3 A Demonstration Class has already been set up for you so that you can explore the app without first adding a class or registering students.
- 4 Click **Go to class** to start exploring!

### **YOUR CLASS DASHBOARD**

⊕⊕

00

C)

R

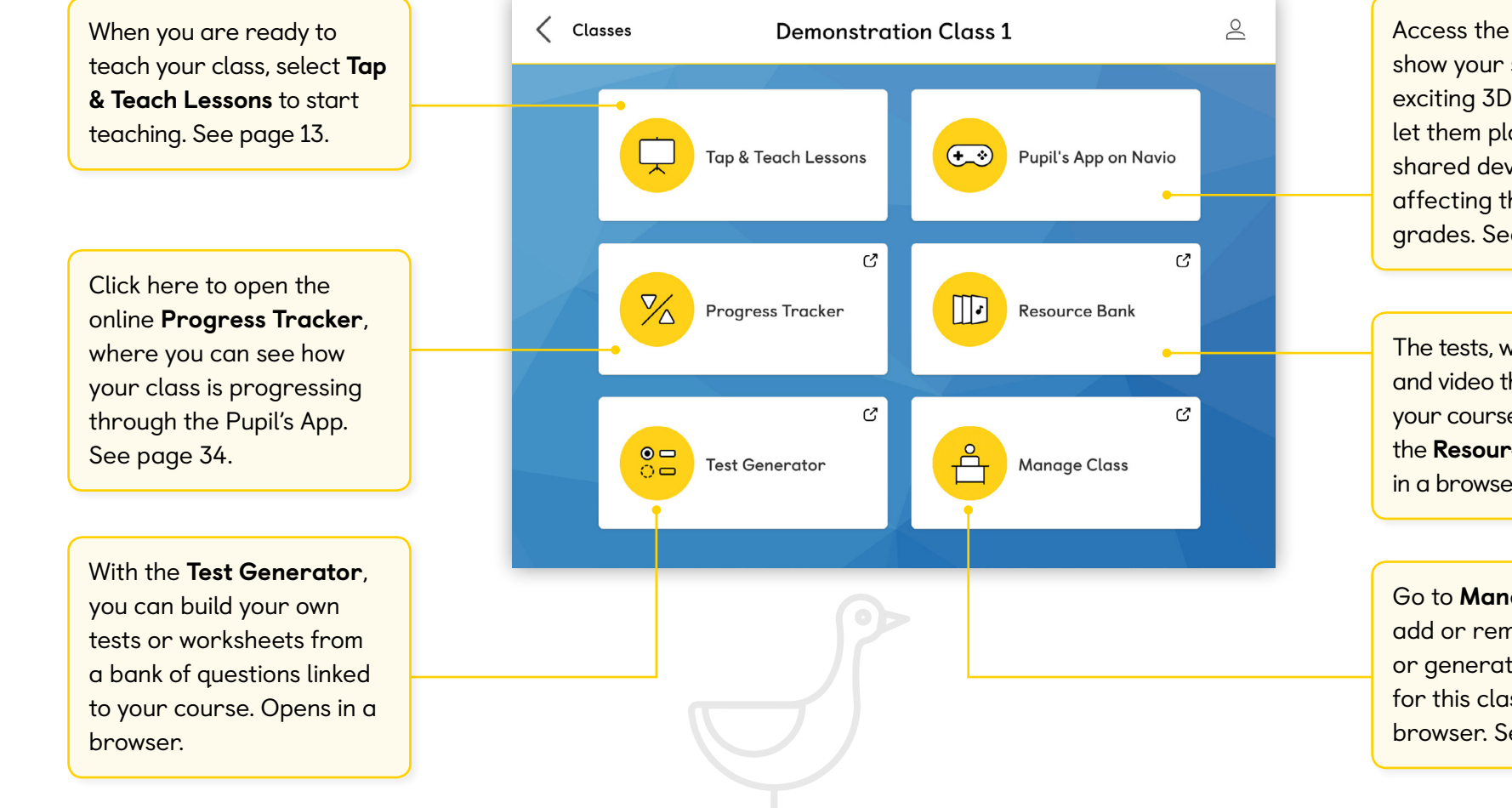

Ē

**(Y**)

ℍⅅ<u></u>ⅆℍ℩

Ð Ø

曲

Access the **Pupil's App** to show your students the exciting 3D worlds or to let them play in groups on shared devices without affecting their individual grades. See page 33.

The tests, worksheets, audio and video that accompany your course can be found in the **Resource Bank**. Opens in a browser.

Go to **Manage Class** to add or remove students or generate login details for this class. Opens in a browser. See page 27. Ċ

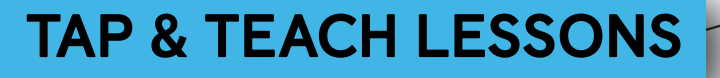

⊕⊕

00

Selecting **Tap & Teach Lessons** in the Class Dashboard opens your course Table of Contents.

0

- 1 Use this screen to navigate to the Unit and Lesson you wish to teach.
- 2 Prepare your lesson by downloading individual units or lessons to the device you will use in class.
- 3 Delete units or lessons you have completed to free up space on the device.
- 4 Choose the lesson you want to teach and select it to start teaching straight away.

| Class for                                | Tap & Teach                 | õ |
|------------------------------------------|-----------------------------|---|
| New Tiger, 3                             | Download All 🛓 Delete All 🗑 |   |
| Welcome to the Tiger Street Club!        | ₹ ~                         |   |
| Unit 1 A Computer for the Club           | : ~                         |   |
| Unit 2 Animal World                      | ₹ ^                         |   |
| Lesson 1 Vocabulary                      | :                           |   |
| Lesson 2 A fable                         | Delete content (30 MB)      |   |
| Lesson 3 Grammar and Speaking            | ±                           |   |
| Lesson 4 Grammar, Listening and Speaking | <b>⊥</b>                    |   |
| Lesson 5 Reading                         | ±                           |   |
| Lesson 6 Video, Reading and Writing      | بل                          |   |

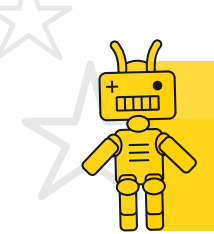

**Tip:** Click **Download All** to start downloading all the content for this level.

ш

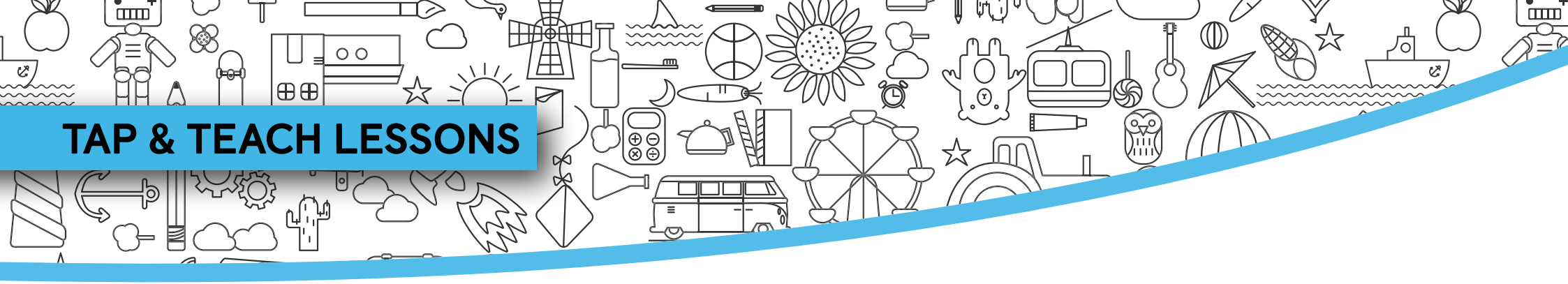

When you have selected your lesson you are ready to Tap and Teach! See below for some tips on how to use the Teacher controls. Use the links to find out more about each control.

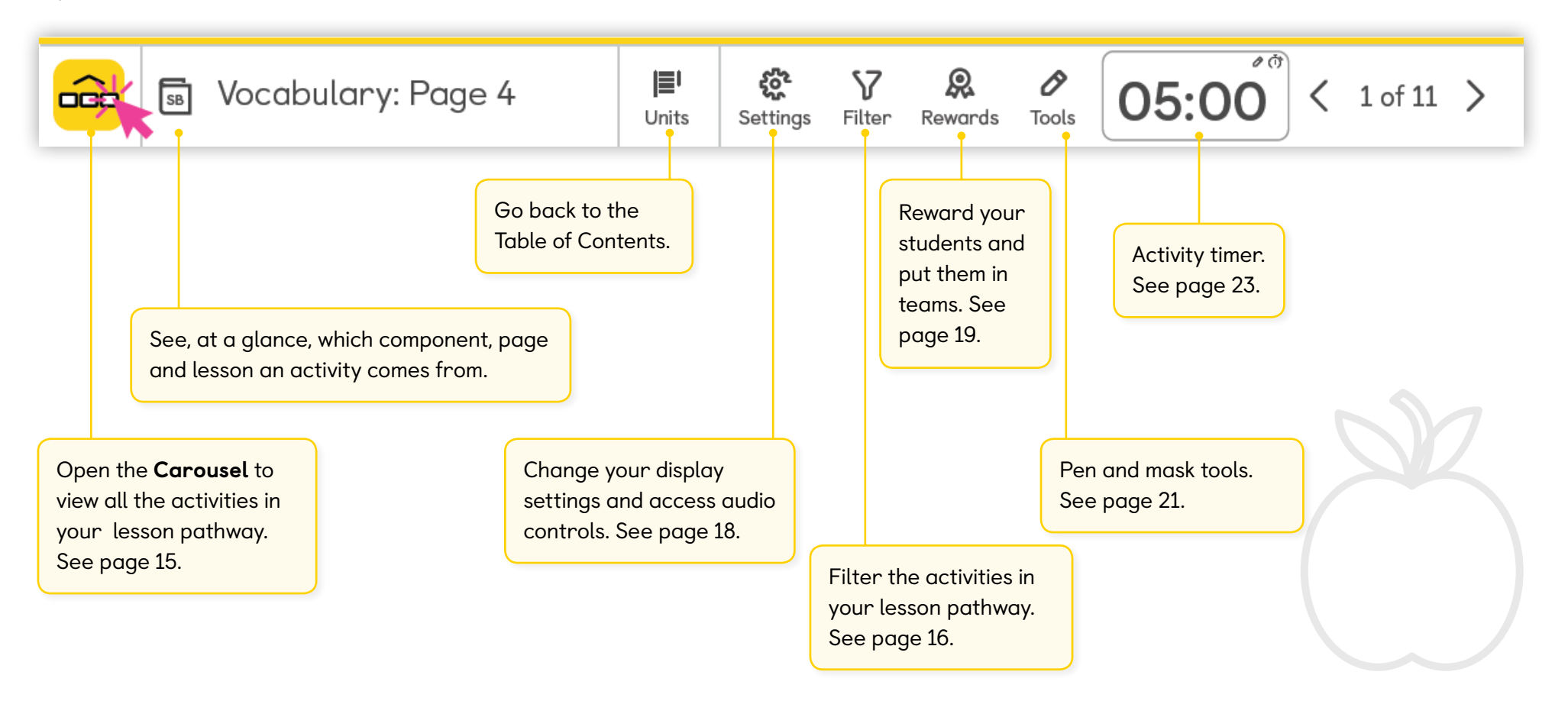

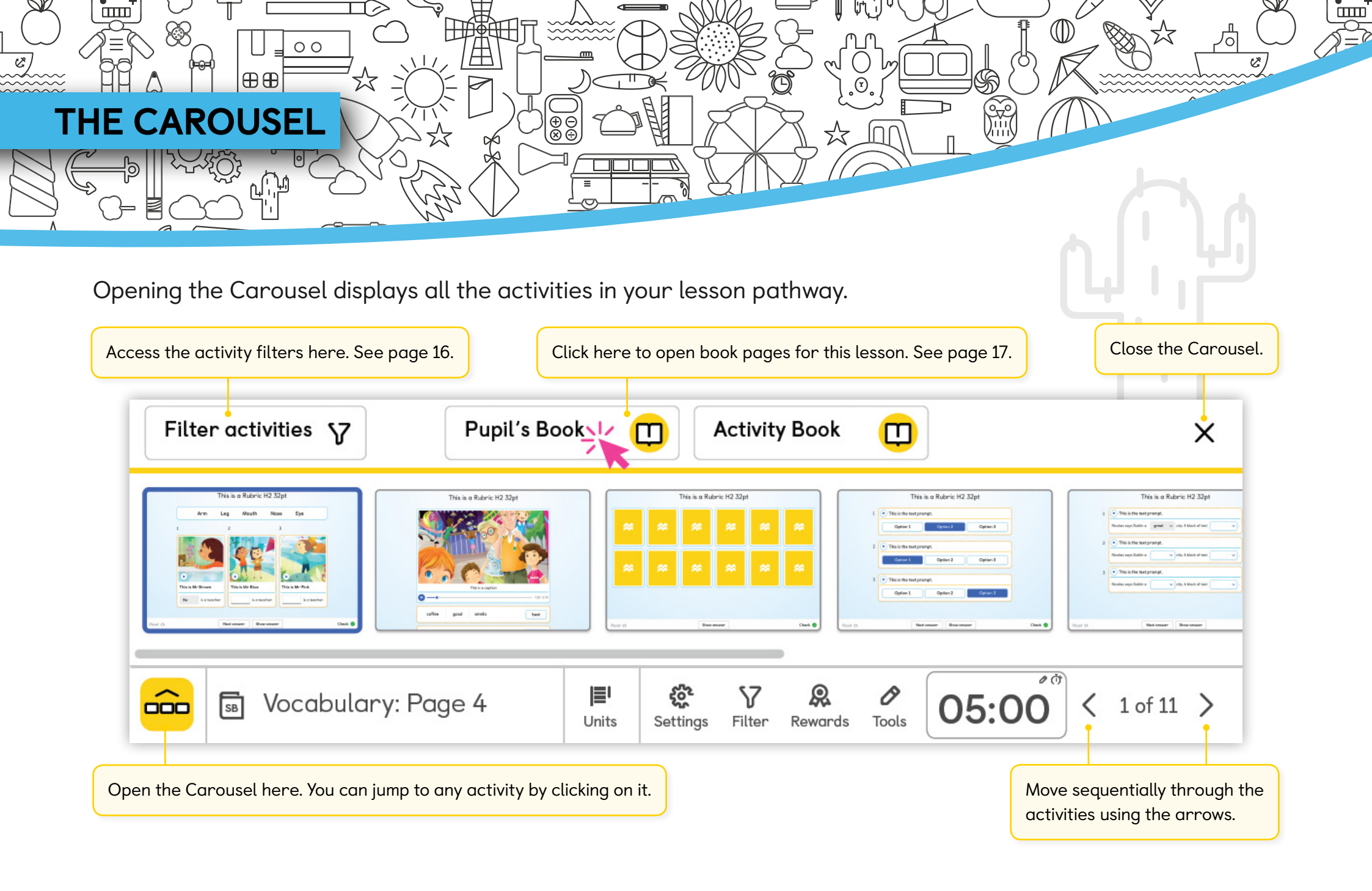

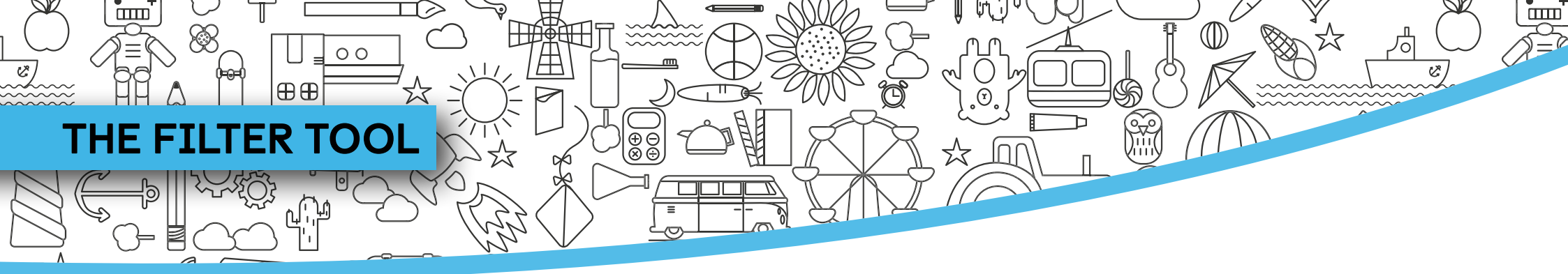

You can see all of the activities in your lesson pathway at a glance using the **Filter tool**.

- Select filters using the top menu.
- Add or remove filters to include only the components you need in your lesson pathway.
- Select **Show all** to return to the full list.

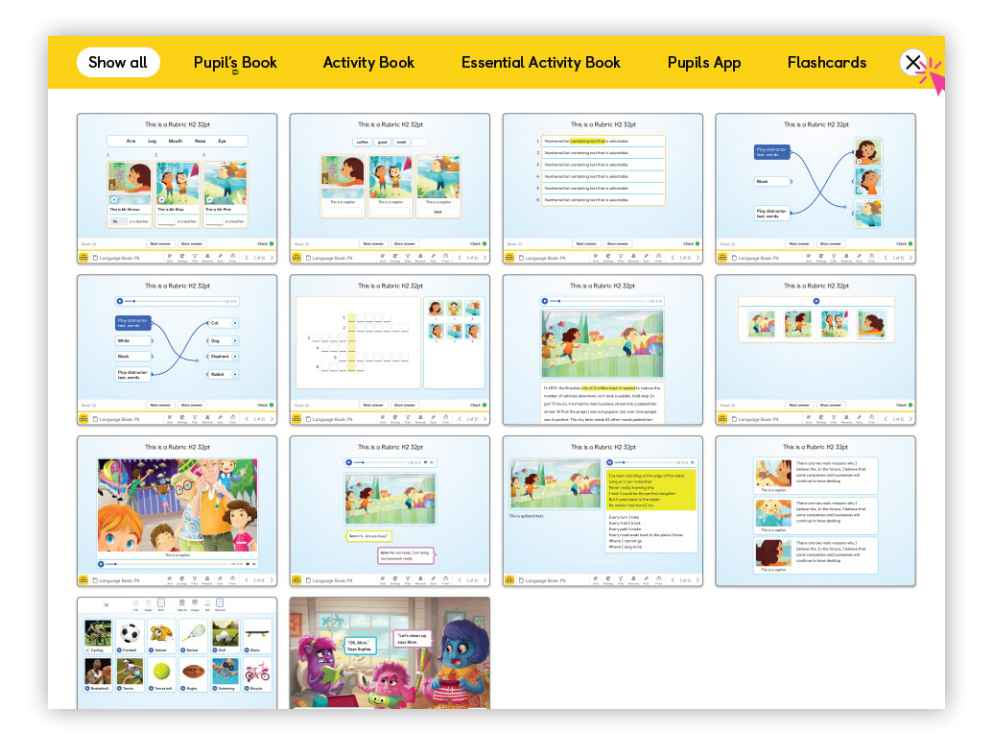

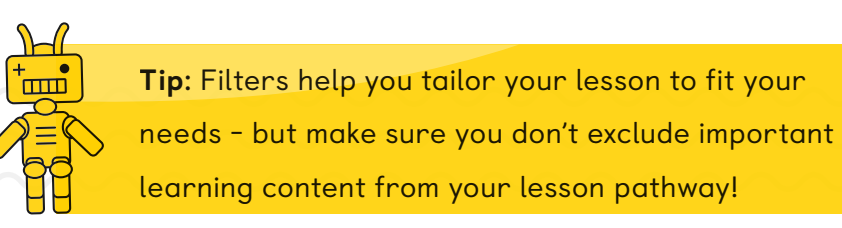

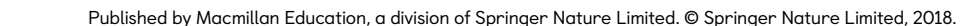

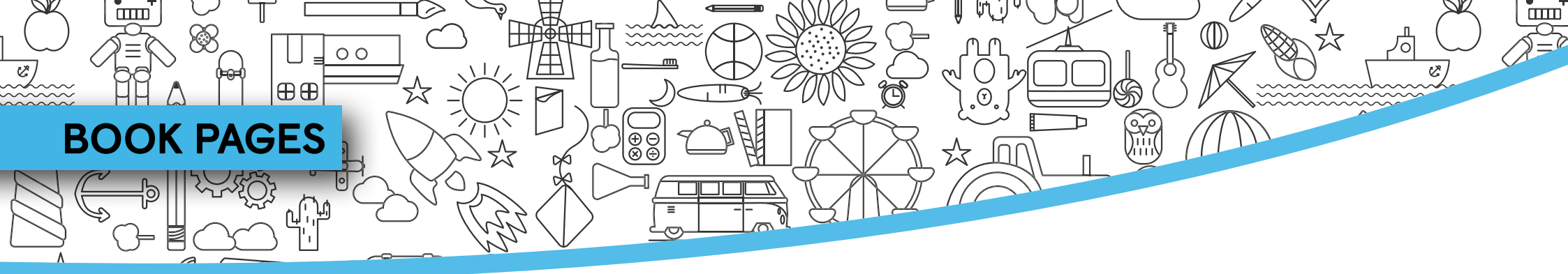

Help your students to find the page in their book by displaying the book page.

- Click on an area of the page to zoom in. Use the slider for greater accuracy.
- All the pages for your current lesson appear here.
- Close the Page view to go back to the Tap and Teach Lesson.

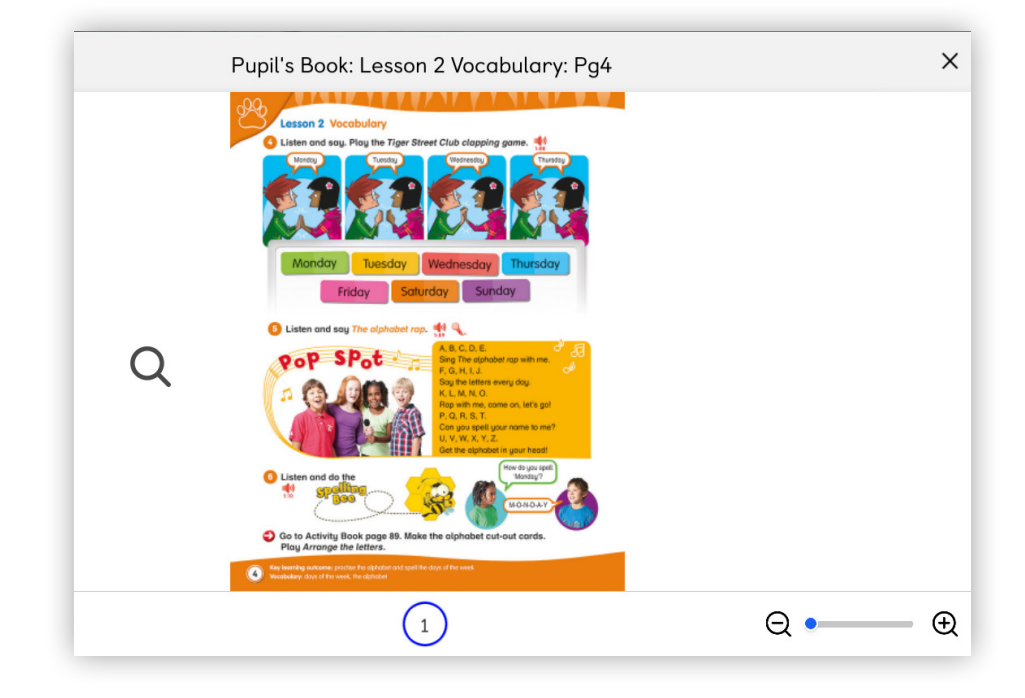

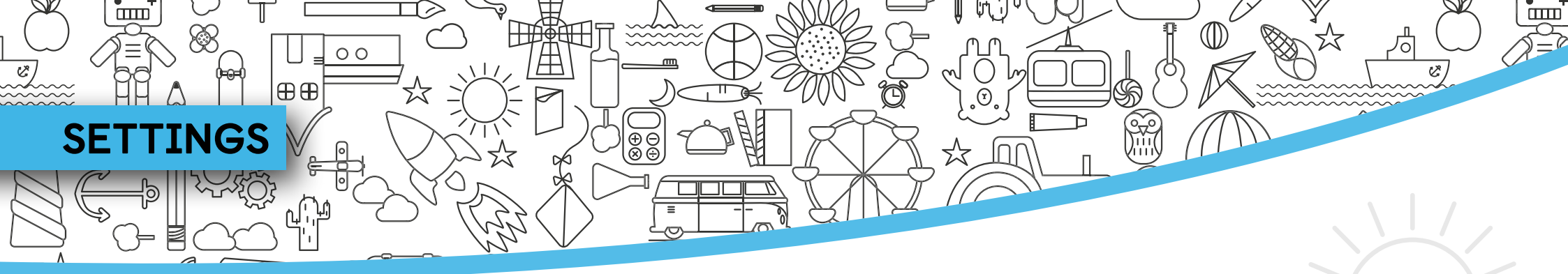

Use the **Settings** menu to define how students' names are displayed, change the audio volume and adjust the screen resolution.

Settings and other helpful features can be found here.

Select **Help** to go to our Customer Services Portal. Choose **Log out** if you want to switch to another user. Choose **Quit** if you want to log out and close the app.

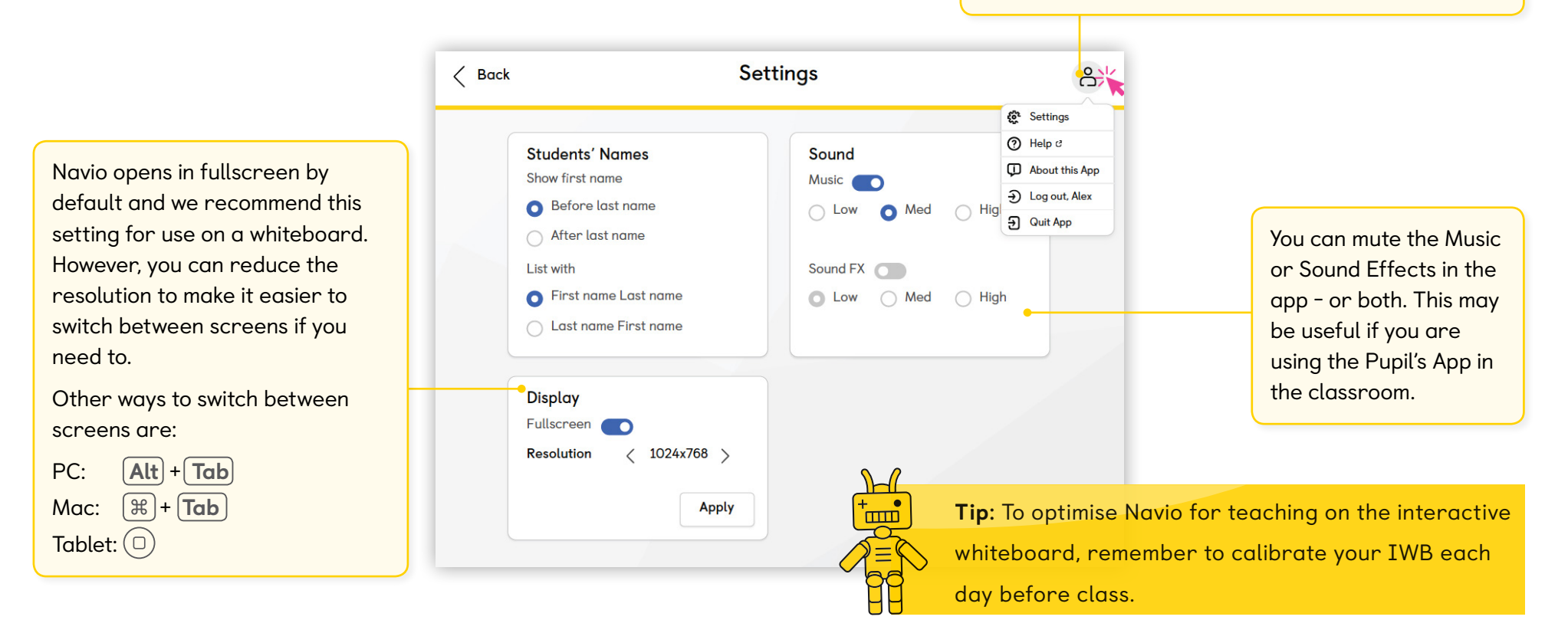

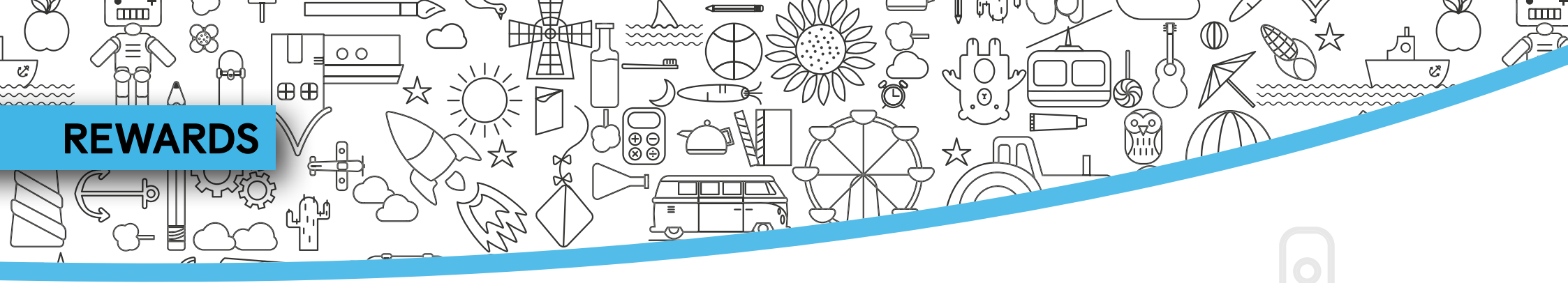

Select the  $\ensuremath{\textit{Rewards}}$  button to open the classroom

management tools in Navio.

First, take the register or roll call. Your students are marked present by default, so all you need to do is select those students who are absent.

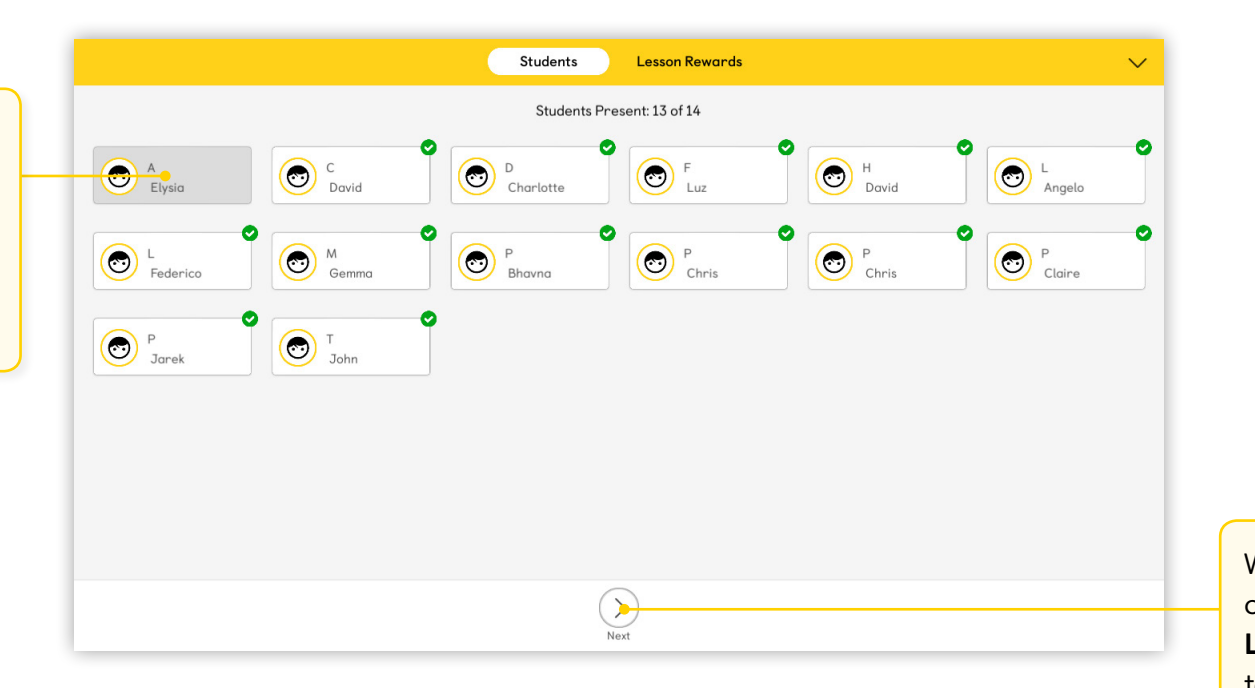

When you have finished, click **Next** or choose **Lesson Rewards** at the top of the screen.

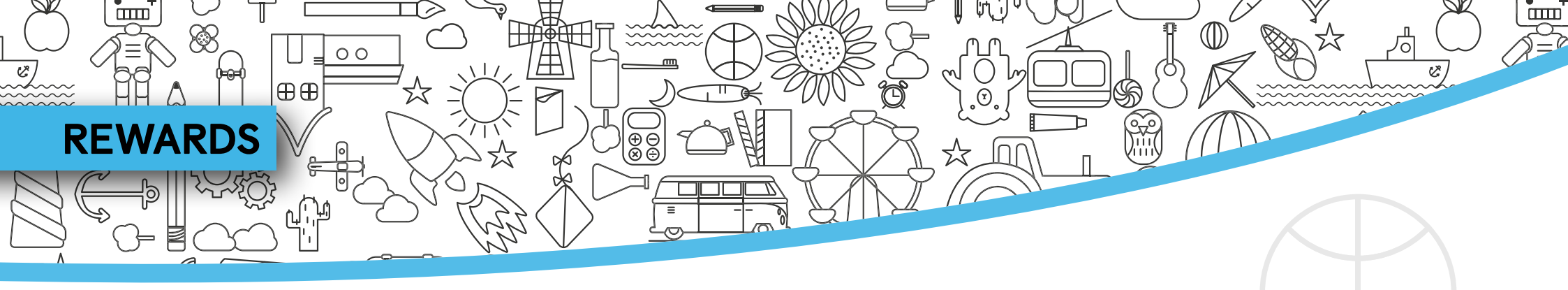

In the **Lesson Rewards** tab you can organise your class into teams, randomly pick 'volunteers' and award points for student engagement.

- Select a student and then click Add Points to award them 5 points. You can also Remove Points! Simply click again to add or remove another 5 points.
- Click Select Team to select all the students in one team. You can then award points to the whole team.

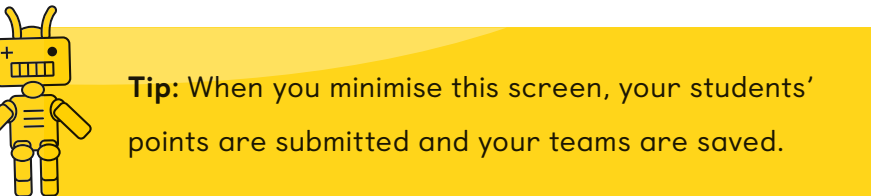

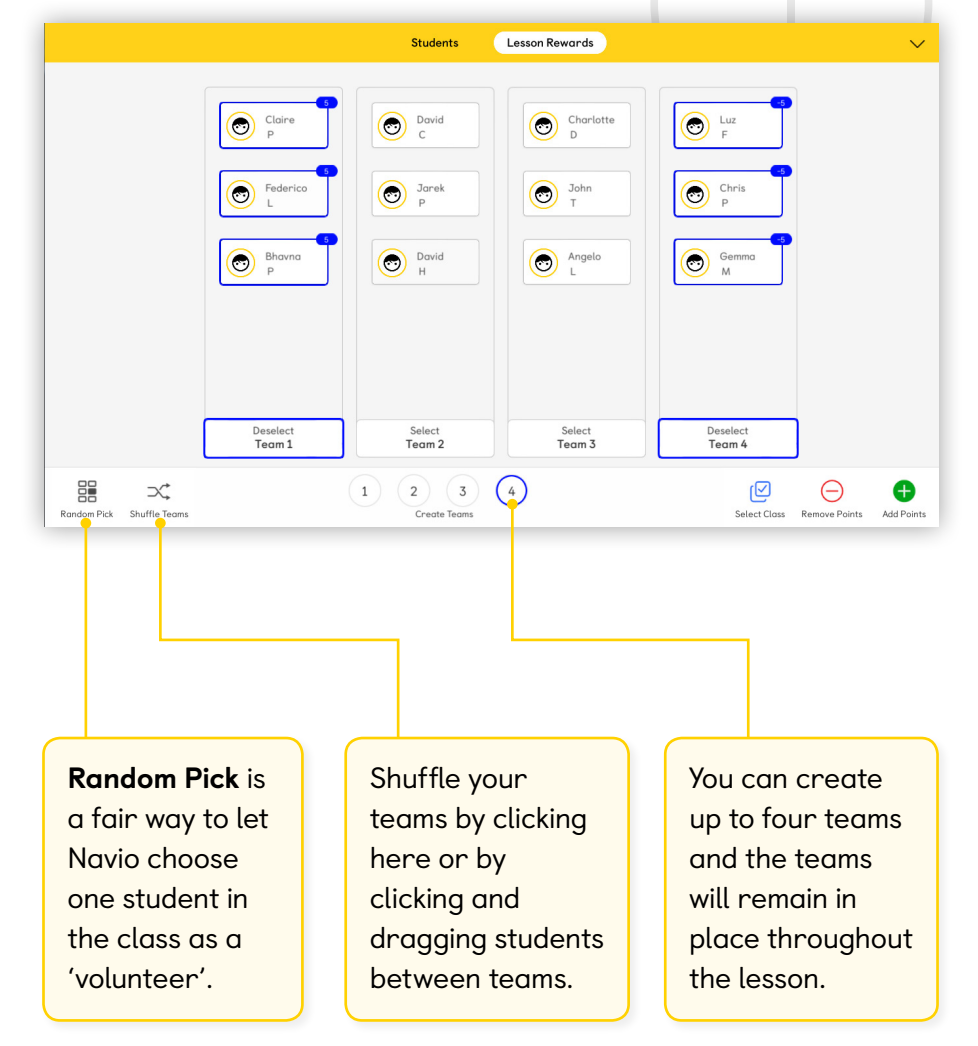

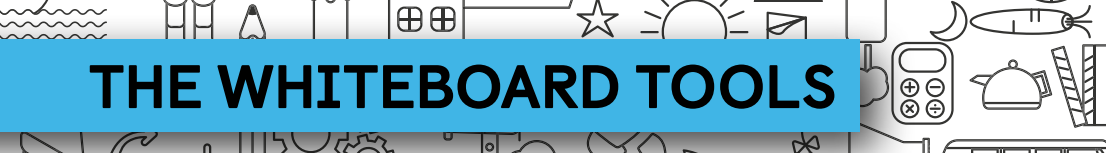

00

ЩΗ

Æ

ШШ

When you open the Whiteboard Tools from the Tap & Teach, a layer is created over the activity that you can draw on or mask off.

- Use the **Pen** tool to write or draw on the activity.
- Use the Mask tool to cover an area of the activity or create a spotlight on an area.

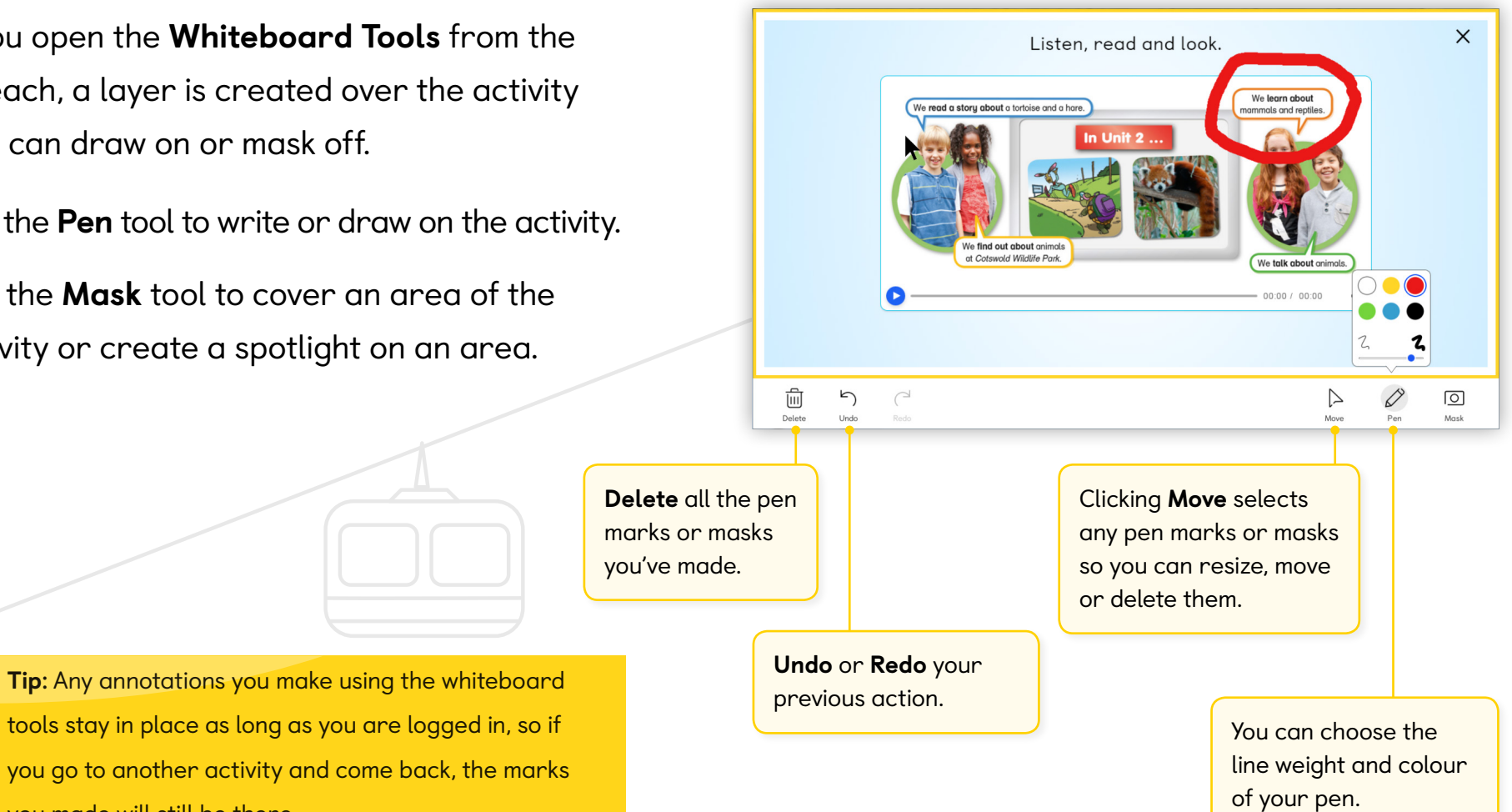

you made will still be there.

Ċ

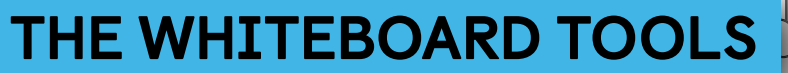

⊕⊕

00

Ш

Use the **Mask** tool to cover part of the activity or create a spotlight on an area.

Æ

⊕ ⊕ ⊕

- When you close the Mask layer, you will go back to the activity with the mask in place.
- Any pen marks or masks you make will stay in place even if you move to another activity.

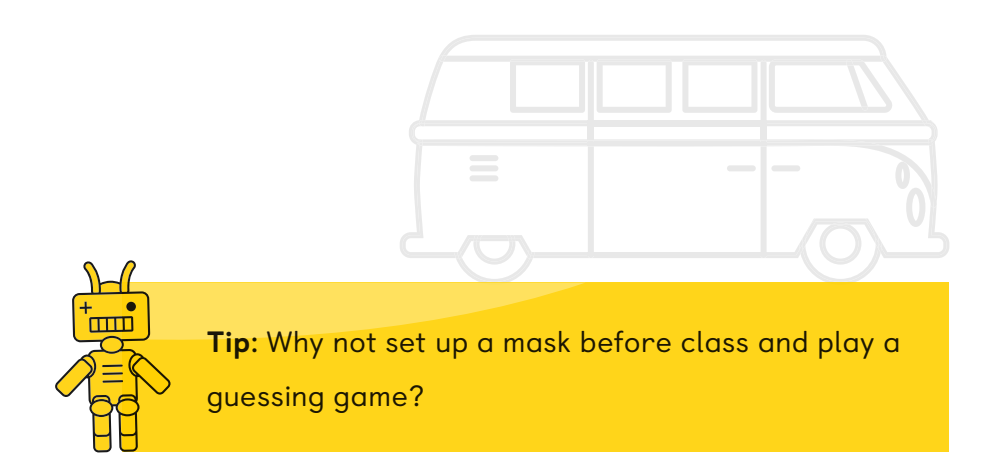

Close the Tools layer to go back to your activity. The pen marks or mask will stay in place.

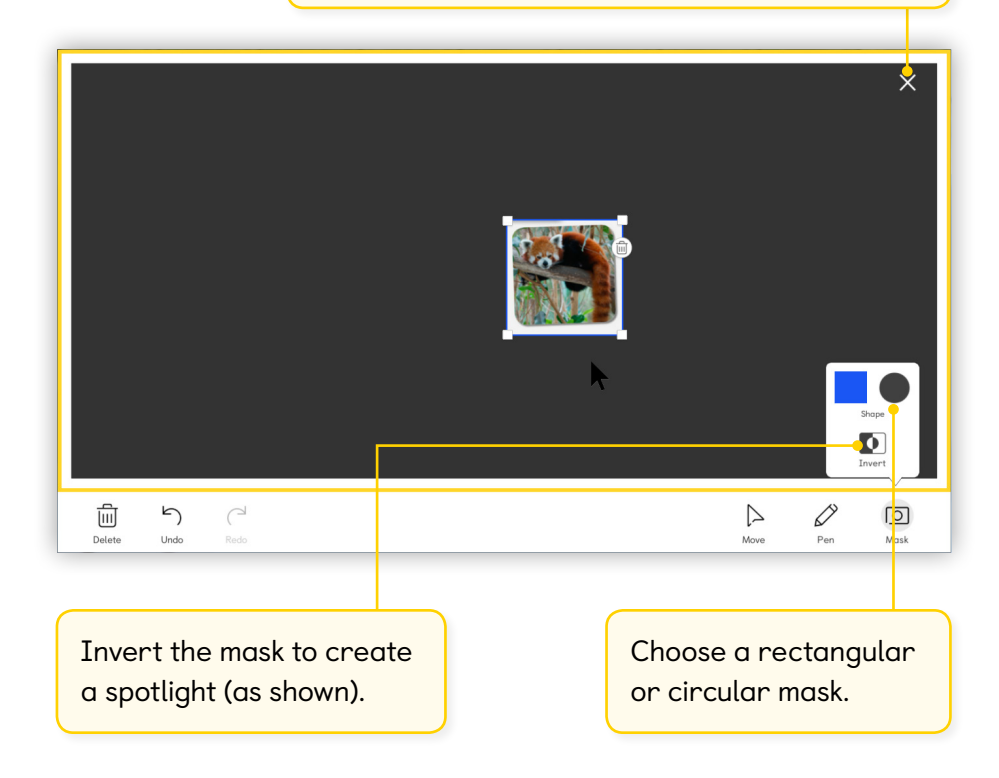

Ċ

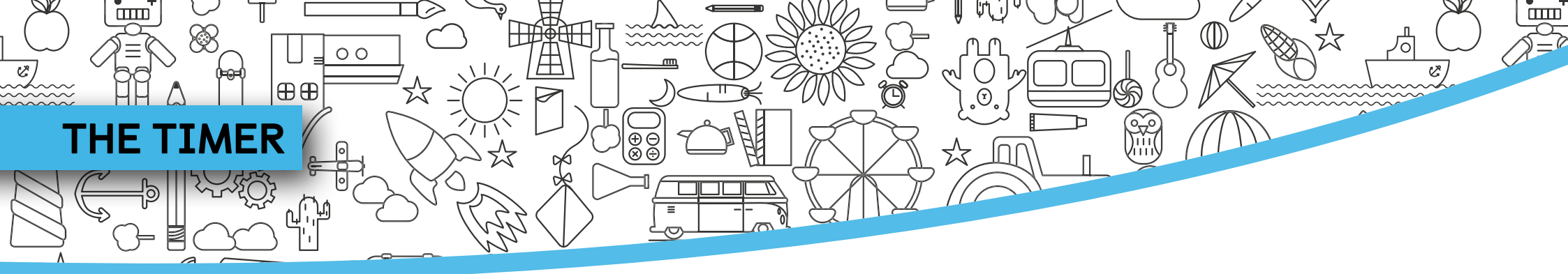

Click the **Timer** in the Tap & Teach toolbar to open the clock tool.

- Use the blue arrows to adjust the time.
- Click **Start** to minimise the tool and start the timer.

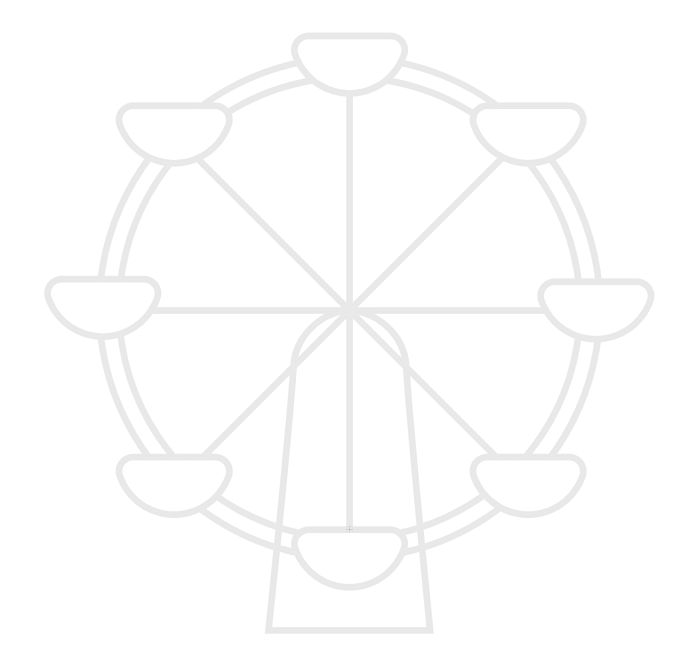

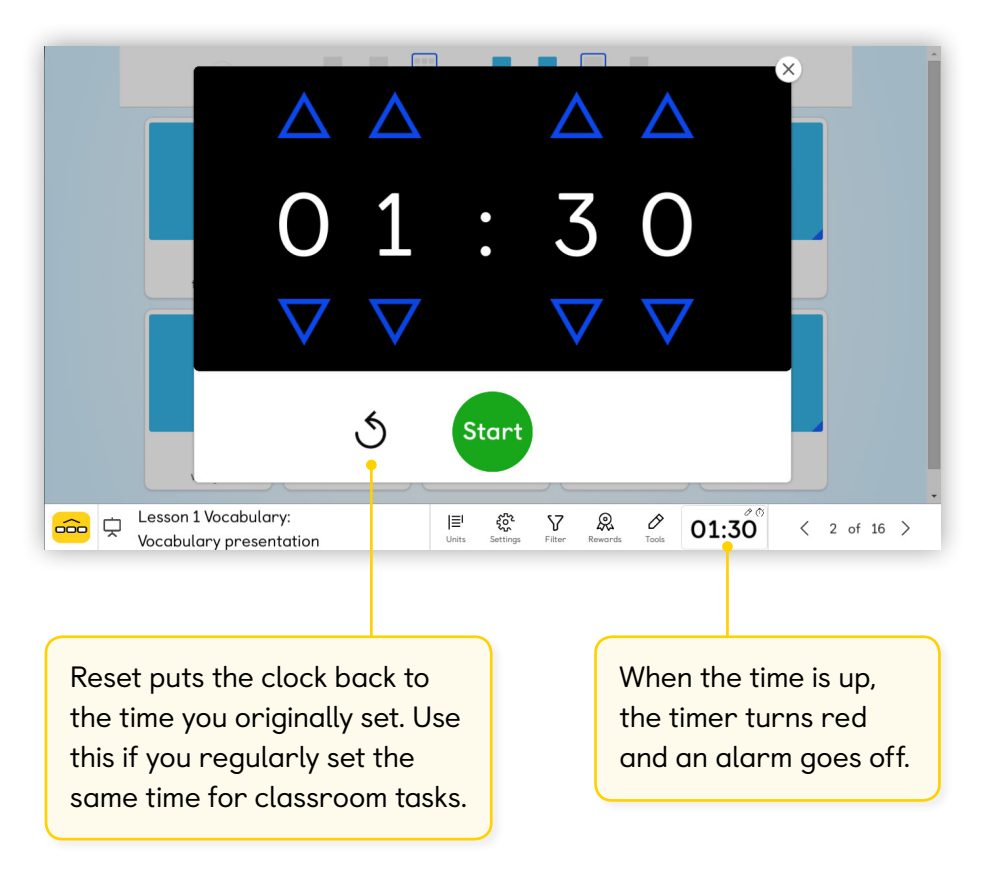

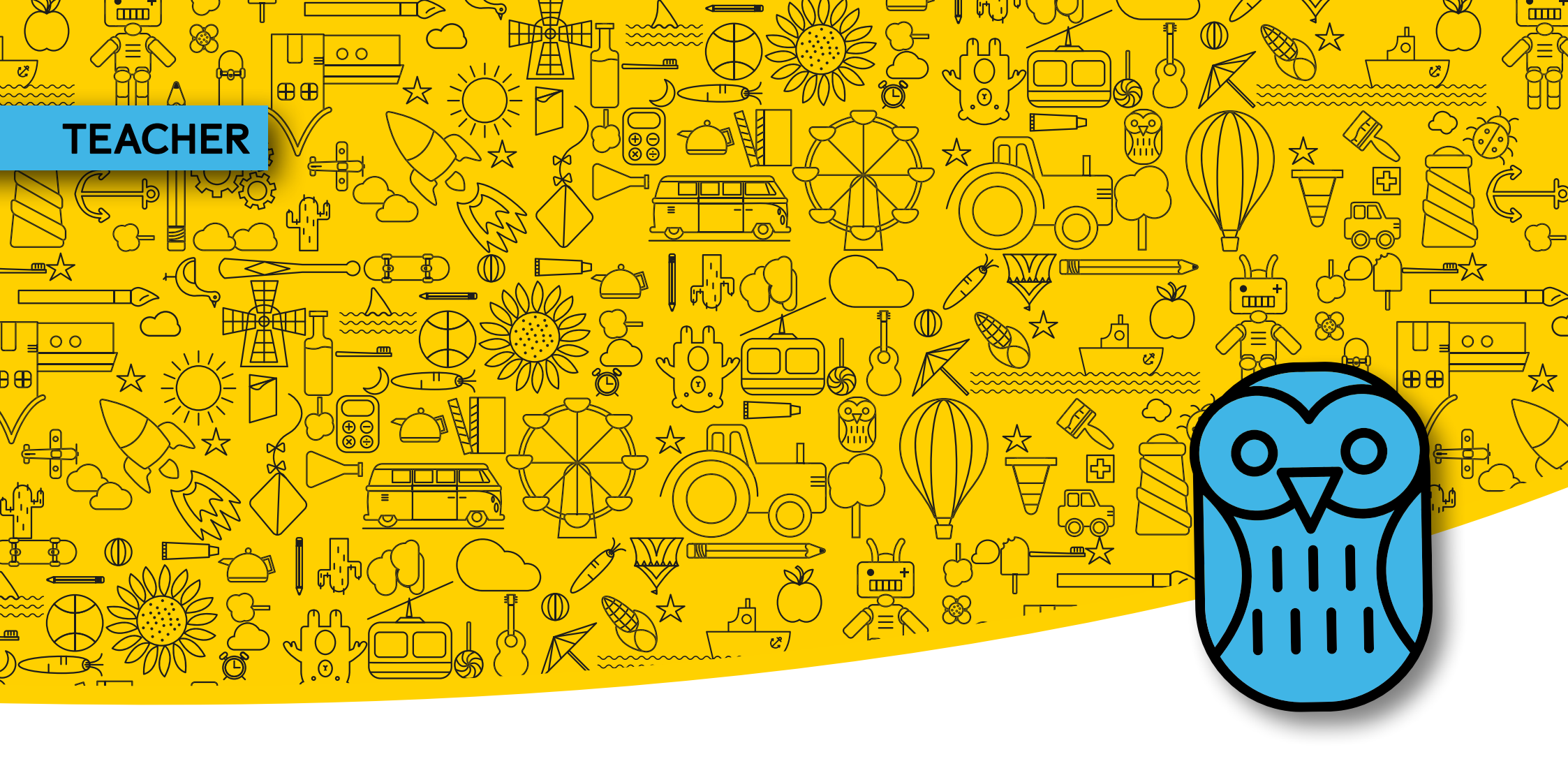

- ADD A CLASS
- ADD STUDENTS
- GET YOUR STUDENTS' LOGIN DETAILS
- CLASS CODE
- EXPLORE THE PUPIL'S APP
- PROGRESS TRACKER

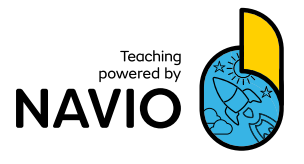

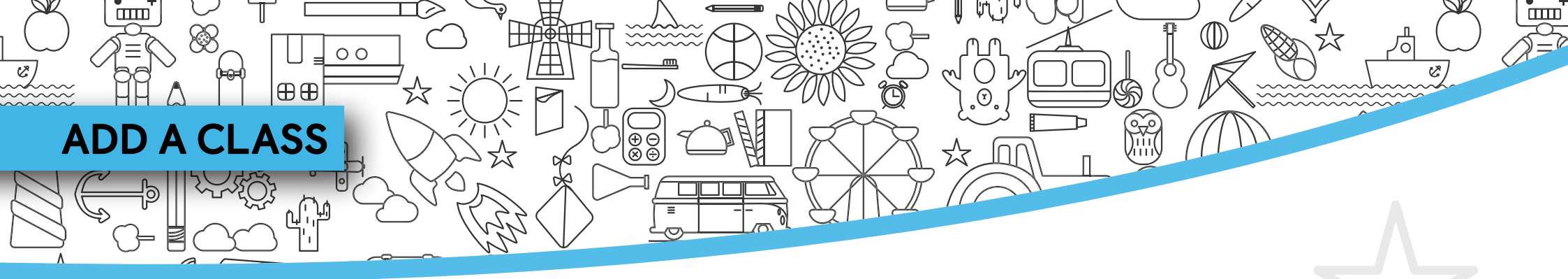

Certain functions of Navio, such as adding a class and registering students, happen in Navio's Learning Management system, which is online.

#### Learning Management

- 1 From the Classes screen in the app, choose **Learning Management**.
- 2 The first time you come to Learning Management, you will find that **Demonstration Class 1** has been set up for you. You can edit this class or add a new one, as follows.
- **3** Click **Add a class**.

|    | 0                                                                                          | Welcome, Matteo                                                   | 2               |
|----|--------------------------------------------------------------------------------------------|-------------------------------------------------------------------|-----------------|
|    | Your Classes (1)                                                                           | Add a class 👌 🛛 Add a course 🛱 🛛 Learning Management 👔            |                 |
|    | Demonstration Class 1<br>New Tiger, 3                                                      | 0 pupits                                                          |                 |
|    | Start: 27/07/18<br>End Date: 27/07/19                                                      |                                                                   |                 |
|    | Go to class >                                                                              |                                                                   |                 |
|    |                                                                                            |                                                                   |                 |
|    |                                                                                            |                                                                   |                 |
|    |                                                                                            |                                                                   |                 |
|    |                                                                                            |                                                                   |                 |
|    |                                                                                            |                                                                   |                 |
|    |                                                                                            |                                                                   |                 |
| •• | www.macmillannavio.com ×                                                                   |                                                                   |                 |
|    |                                                                                            |                                                                   |                 |
|    |                                                                                            |                                                                   |                 |
| 6  | NAVIO                                                                                      | Download Help                                                     | പ്പ             |
| 6  | NAVIO                                                                                      | Download Help                                                     | ĉ               |
| 6  | NAVIO                                                                                      | Download Help<br>earning management                               | ĉ               |
| y. | NAVIO<br>Li<br>our classes (1)                                                             | Download Help<br>earning management<br>Add a class من Add a cours | °<br>•          |
| ye | NAVIO<br>Li                                                                                | Download Help<br>earning management<br>Add a class 👌 Add a cours  | <b>گ</b><br>• ج |
| y. | Demonstration Class 1                                                                      | Download Help<br>earning management<br>Add a class 🛔 Add a cours  | •               |
| ×  | NAVIO                                                                                      | Download Help<br>earning management<br>Add a class 📩 Add a cours  | <u>د</u>        |
| ×  | NAVIO                                                                                      | Download Help<br>earning management<br>Add a class مع Add a cours | ی<br>ج          |
| ×  | Demonstration Class 1<br>0 students<br>New Tiger, Level 5<br>Stort: 03/11/16 End: 03/09/17 | Download Help<br>earning management<br>Add a class 👌 Add a cours  | <u>ج</u>        |
| y. | Demonstration Class 1<br>0 students<br>New Tiger, Level 5<br>Start: 03/11/16 End: 03/09/17 | Download Help<br>earning management<br>Add a class 👌 Add a cours  | ¢               |
| ×  | Demonstration Class 1<br>O students<br>New Tiger, Level 5<br>Start: 03/11/16 End: 03/09/17 | Download Help<br>earning management<br>Add a class 👌 Add a cours  | ĉ               |
| Ye | Demonstration Class 1<br>0 students<br>New Tiger, Level 5<br>Start: 03/11/16 End: 03/09/17 | Download Help<br>earning management<br>Add a class 🛔 Add a cours  | ĉ               |
| ×  | Interview<br>NAVIO                                                                         | Download Help<br>earning management<br>Add a class 🖨 Add a cours  | •               |

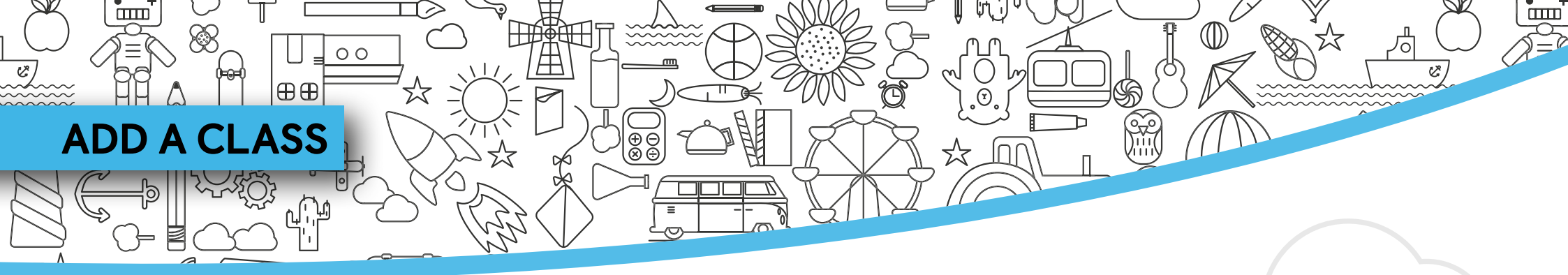

Now you can add a name for your class and associate it with your Macmillan course.

- (4) Type your class name in the box.
- 5 Then choose the course your class will be using from the dropdown menu.
- 6 When you have finished, click **Next**.

|                        | Add a class       | ×                        |
|------------------------|-------------------|--------------------------|
|                        | Basic Information |                          |
| lass name              |                   |                          |
| Thames Class           |                   |                          |
|                        |                   | Characters remaining: 87 |
| Course                 |                   |                          |
| New Tiger, 3           |                   | •                        |
| Subscription           |                   |                          |
| Start date: 02/07/2018 |                   |                          |
| End date: 02/07/2019   |                   |                          |
|                        |                   | Cancel                   |

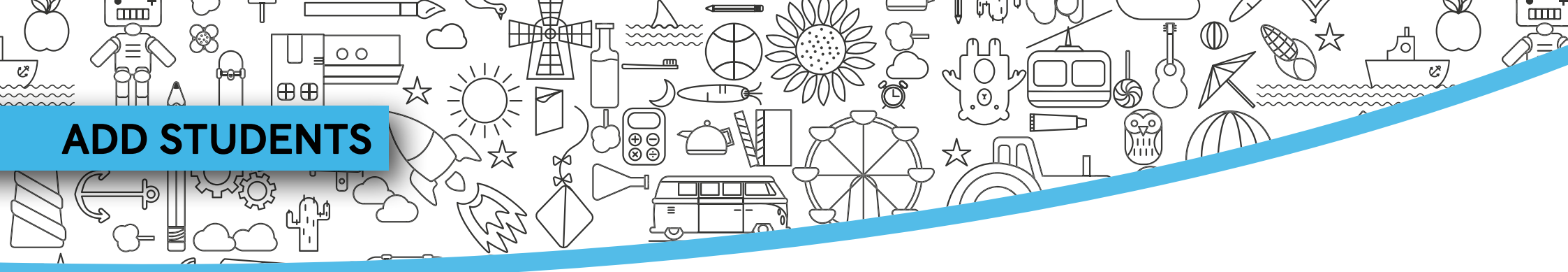

The first time you set up a class you will be asked to add students straight away.

- 1 Type your student's First name, Last name and Contact email into the fields.
- 2 Click the + sign after each student.
- **3** When you have finished adding students, click **Next**.

| Thames Class<br>Add Students |            |                    |   |      |
|------------------------------|------------|--------------------|---|------|
| First name:                  | Last name: | Contact email:     |   |      |
| First name                   | Last name  | Contact email      |   | Ð    |
| Nicolas                      | Martinez   | Parents@gmail.com  | Ō | Ē    |
| Nicolas                      | Lopez      | Parents2@gmail.com | ⊡ | 副    |
| Cristina                     | Lopez      | Parents@gmail.com  | ⋳ | 创    |
|                              |            | Cancel             |   | Next |

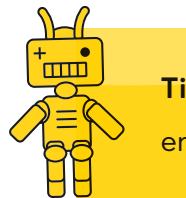

**Tip:** Contact email can be a parent or guardian's email or a school email if there is no other contact.

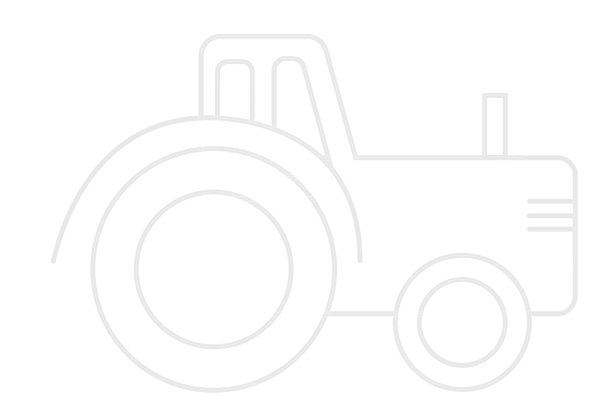

00

⊕⊕

#H1

ШП

Ċ

R

When you've registered your students it's time to generate their login details so they can access the app.

| NAVIO                                                                                                    |                                                                                          | Download Help C                |
|----------------------------------------------------------------------------------------------------|------------------------------------------------------------------------------------------|--------------------------------|
|                                                                                                    | Welcome, Natalia                                                                         |                                |
| Thames Class has been successfully                                                                              | created.                                                                                 |                                |
| 'our Classes (2)                                                                                                |                                                                                          | Add a class 🍐 🛛 Add a course 🖵 |
| Demonstration Class 1<br>1 students<br>Global Stage, Level 1 Demo<br>Start date: 12/07/18<br>End date: 12/07/19 | Thames Class<br>3 students<br>New Tiger, 3<br>Start date: 02/07/18<br>End date: 02/07/19 |                                |

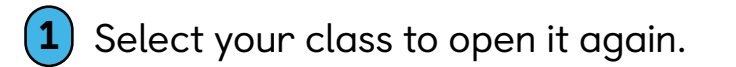

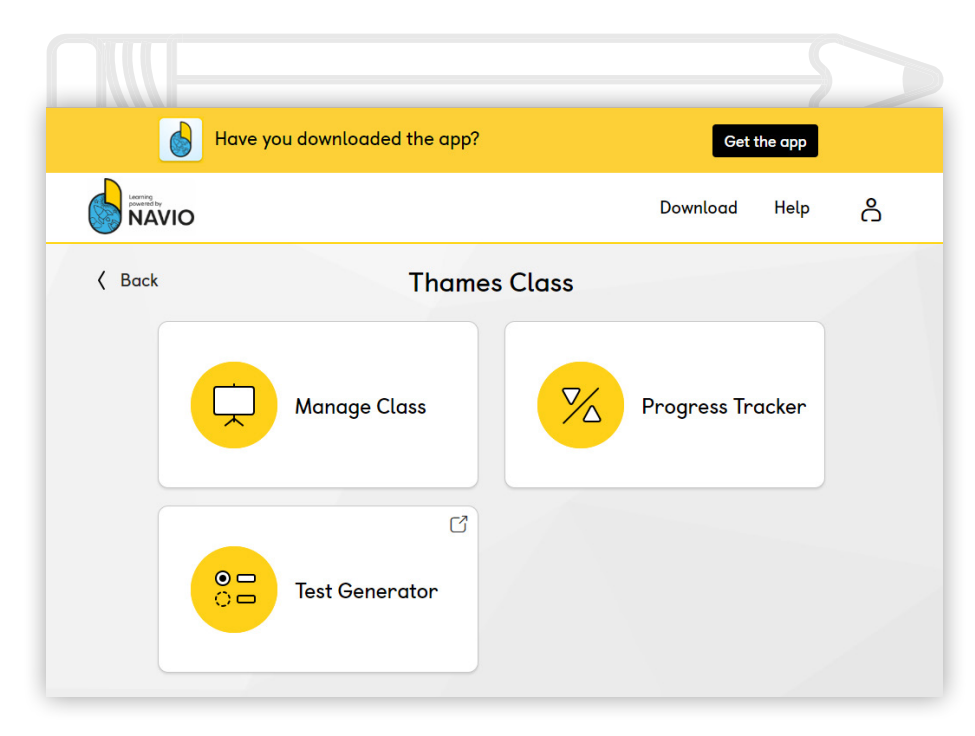

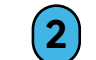

 $(\mathbf{r})$ 

Then choose Manage Class from the dashboard.

Ċ

00

⊕⊕

₽UUHT

ШШ

New privacy legislation means we are not allowed to send your students' usernames and passwords by email. You need to print them out and give them to your students.

**3** Select **Get student logins** to generate new usernames and passwords for your whole class.

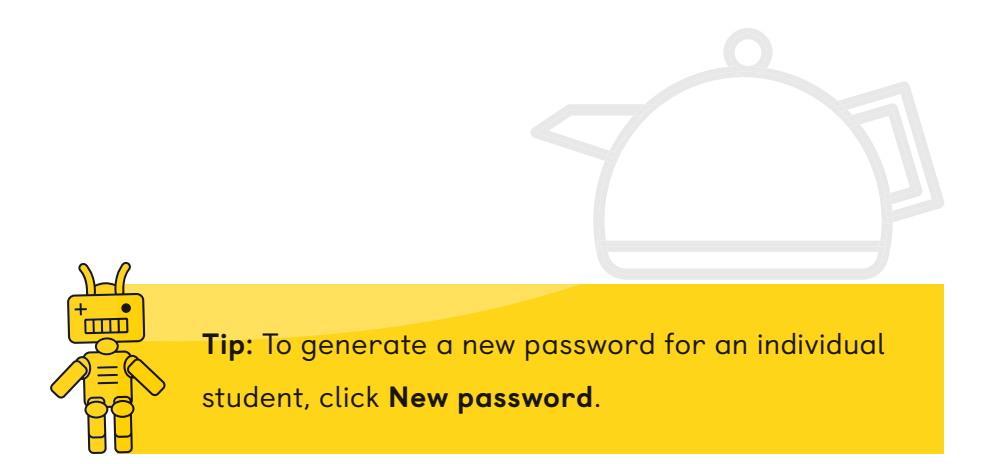

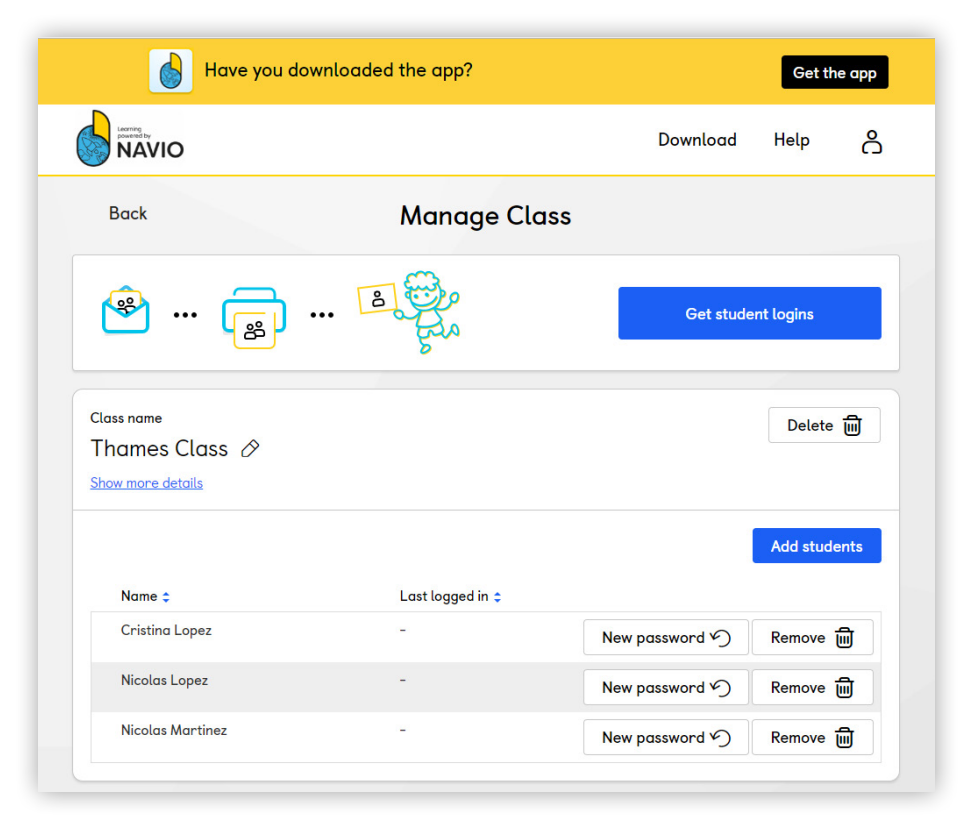

(ন)

Ċ

00

⊕⊕

Each time you select **Get student logins** on the previous page, you will be asked to confirm. This is because Navio will generate new passwords for the whole class.

- 4 If your students already have their usernames and passwords, click **Cancel** and go back to generate login details for individual students.
- **5** If you do want to create new logins for your whole class, select **Get student logins**.

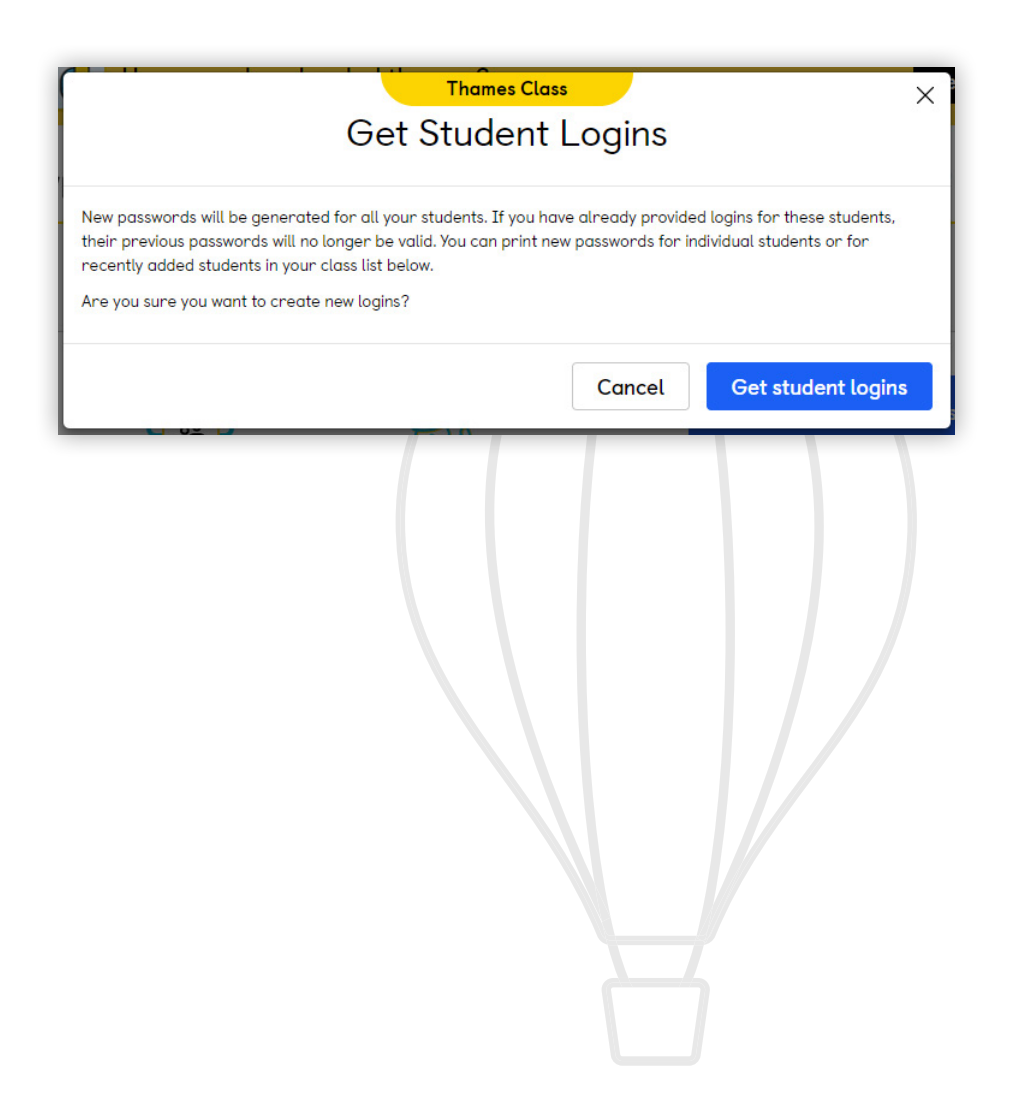

ш

Your students' login details will open in a new tab in your browser for you to print out.

6 Click **Print** to print out usernames and passwords for your whole class.

00

⊕⊕

- We suggest you cut out the login details and stick them inside your students' books.
- 8 The sheet also contains information about where parents and guardians can go to download the Navio app.

| Print                                                                    |                                                    |  |  |  |
|--------------------------------------------------------------------------|----------------------------------------------------|--|--|--|
| Logins for Students in [Thames Class]                                    |                                                    |  |  |  |
|                                                                          |                                                    |  |  |  |
| Print this PDF out out the lonin datalis and nive them to your sturiants |                                                    |  |  |  |
| Please note: We rec                                                      | mmend you give passwords and usernames separatelyl |  |  |  |
|                                                                          |                                                    |  |  |  |
| App download link for Parents or Guardians                               | (A) HAVE                                           |  |  |  |
| https://download.macmillannavio.com                                      | <b>W</b> inner                                     |  |  |  |
| Nicolas Lopez                                                            | Nicolas Lopez                                      |  |  |  |
| 8 Your username                                                          | Your password                                      |  |  |  |
| nlopez47                                                                 | ⁻ tS4aF3                                           |  |  |  |
| App download link for Parents or Guardians                               |                                                    |  |  |  |
| https://download.macmillannavio.com                                      |                                                    |  |  |  |
| Cristing Lopez                                                           | Cristina Lopez                                     |  |  |  |
|                                                                          | Your password                                      |  |  |  |
|                                                                          |                                                    |  |  |  |

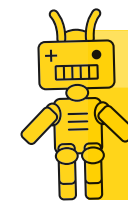

**Tip:** Without a username and password from you, students can't access the 3D worlds and learning activities of Navio. Go to page 33 to find out more about Navio for students.

ш

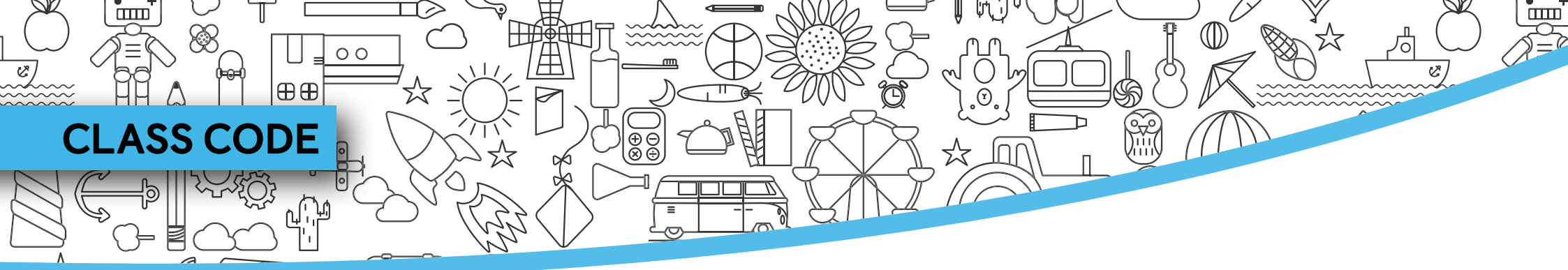

All **new** students to Navio must be registered by their teacher or school administrator. When those students change classes you can provide them with a Class Code so they can easily join a new class.

- Let's imagine our students have finished Thames Class and will now move to Nile Class. Select the class and then click Manage Class.
- 2 Click Add students.
- 3) Select Get students to add themselves.
- 4 Show your students the code and ask them to join your class. For step-by-step guidance, go to page 46.

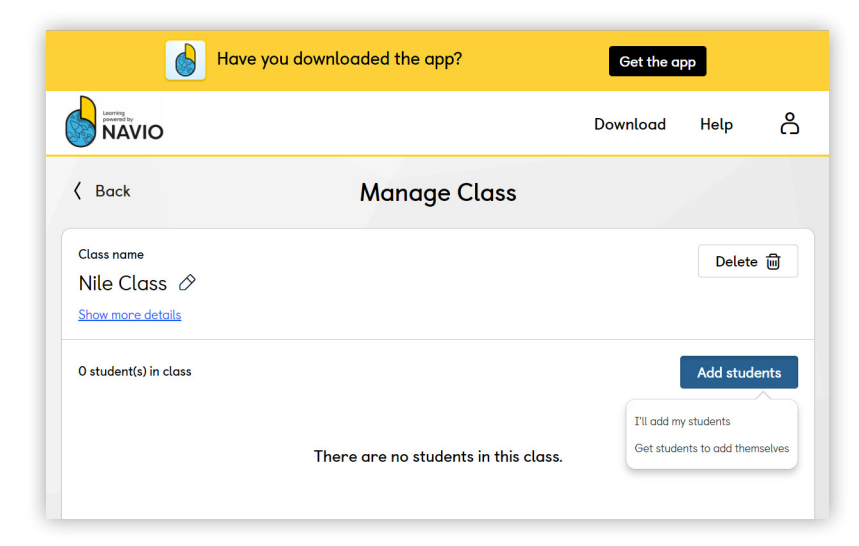

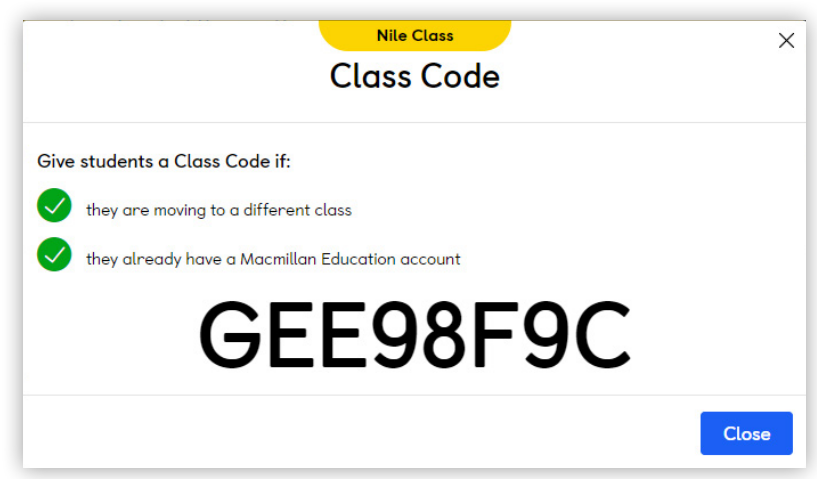

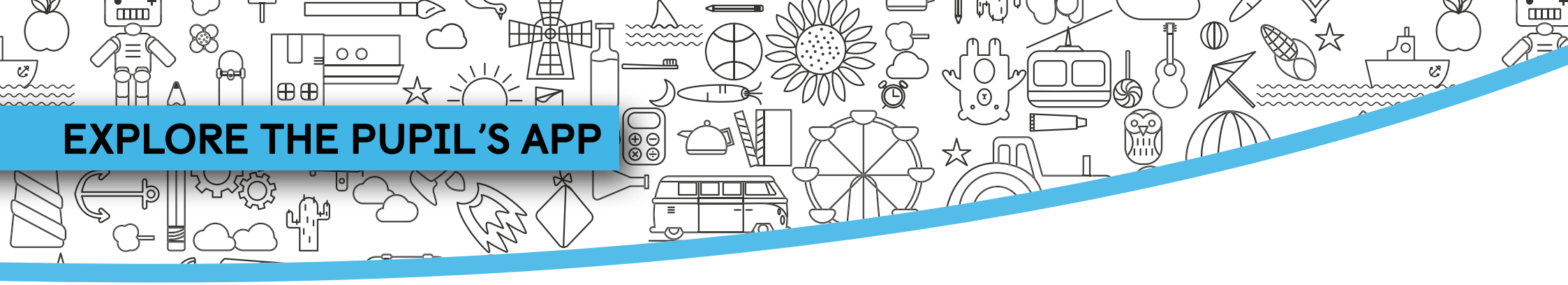

In class, you may find it useful to access the 3D worlds of the Pupil's App, either to show your students how to use the app or what to do for homework, or to help them to log in.

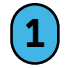

#### From the Class Dashboard choose **Pupil's App**.

#### Then choose to access as...

- a Student, if you want to log in with a student's own details so that they can play and record progress in the app under their own name.
- a Teacher, if you want to show students the app or let them play in groups, without recording progress under any student's name.

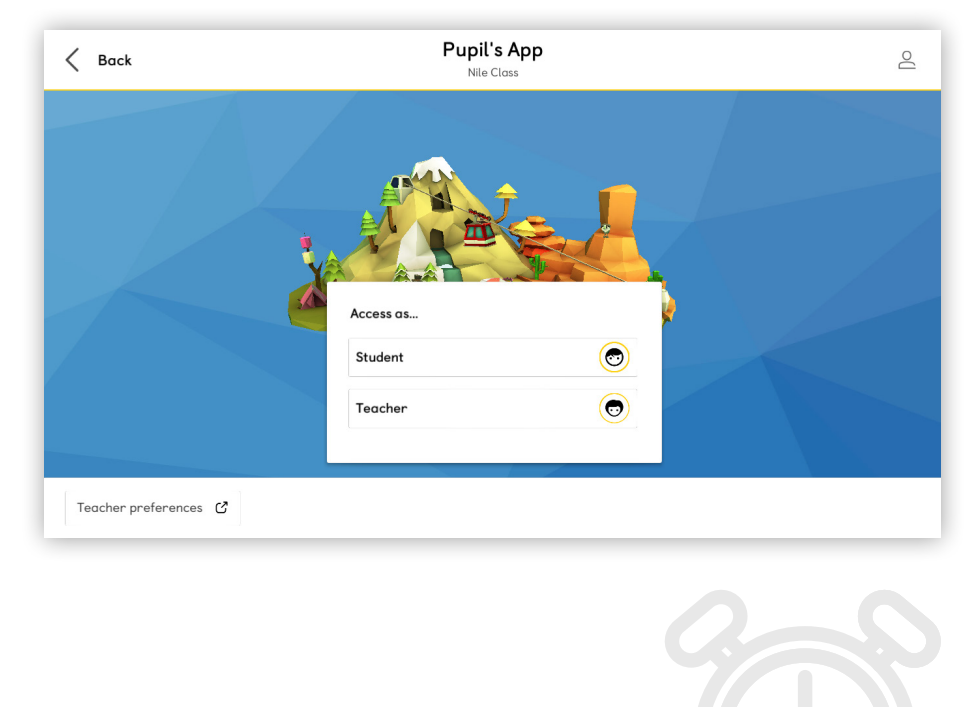

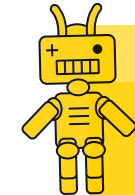

**Tip:** When a student logs in to the app, they must start from the beginning and complete each activity to unlock the next. When a teacher logs in, however, the activities are unlocked and can be completed in any order.

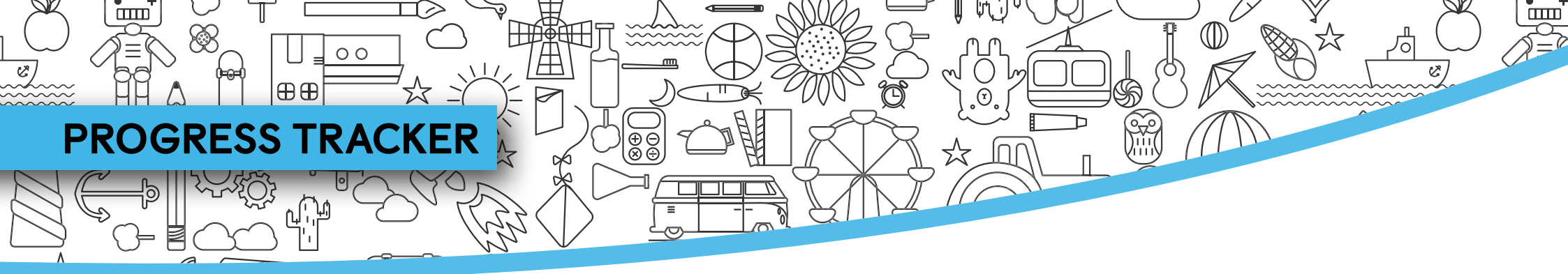

The Progress Tracker is a valuable tool for teachers to ensure that students are up to date and progressing well through the learning activities in Navio.

1

From the Class Dashboard in the app, choose **Progress Tracker**.

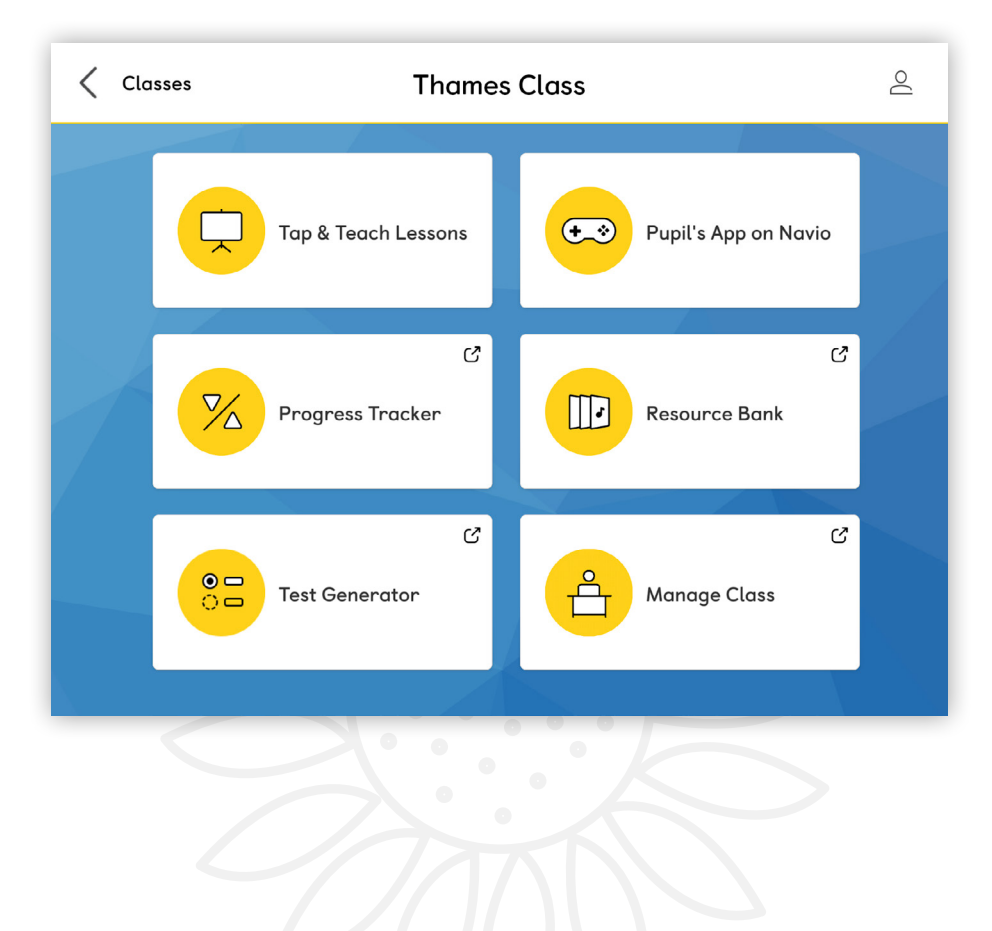

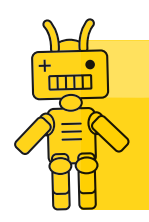

**Tip:** What students experience as a game with points and badges in Navio is mapped to learning outcomes and grades in the Progress Tracker.

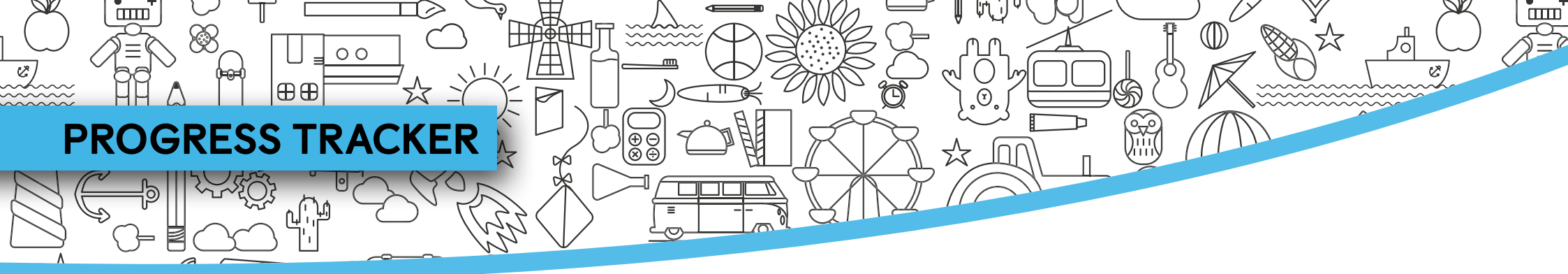

The Progress Tracker opens in a browser so you need to be online.

- 2 Open the **Choose a filter** dropdown to select the source component.
- 3 You can track your students' progress across all the components they use. Select one to continue.

| Navio: Progress Tracker x                                                                            |                       | Claire | _ 0 X |
|----------------------------------------------------------------------------------------------------|-----------------------|--------|-------|
| $\epsilon \rightarrow \mathbf{C}$ Secure https://lms-api-uat.macmillan.education/PBF/ProgressTracker | Q & 0 Ø 0             | G *    | 0 .   |
| Have you downloaded the app?                                                                         | Get the app           |        | ^     |
|                                                                                                    | Download              | Help   | പ്പ   |
| ( Back Progress Tracker                                                                              |                       |        |       |
| Course Progress Notifications                                                                        |                       |        |       |
|                                                                                                    | _                     |        |       |
| NAVIO                                                                                                | Download              | Help   | റ്    |
| K Back Progress Tracker                                                                              |                       |        |       |
| Course Progress Notifications                                                                        |                       |        |       |
| Choose a filter 🐱                                                                                    |                       |        | -     |
| Pupil's App on Navio 🖓 Digital Pupil's Book 🧳 Digital Essential Activity Book 🤯 Dig                  | gital Activity Book 🎵 |        | _     |
|                                                                                                    |                       |        |       |

### **PROGRESS TRACKER**

⊞⊕

00

C,

R

#### Here's a quick tour of the Progress Tracker features.

Apply additional filters to drill down to individual units and lessons or to filter by student.

Some activities require teacher marking. You will be notified of these here and in the Notifications tab at the top of the Progress Tracker.

Your students' progress at Unit level is displayed here. Click on a student to find out more.

| (                                          | Thanke otab                                                                                                    |                                                                                                    |                           |
|--------------------------------------------|----------------------------------------------------------------------------------------------------|----------------------------------------------------------------------------------------------------|---------------------------|
| < Back                                     | Progress Trac                                                                                                    | cker                                                                                                    |                           |
| Course Progress                            | Notifications                                                                                                    |                                                                                                    | Export 4                  |
| Pupil's App on                             | Navio 🗸 All Students 🗸 All Units 🗸 All Le                                                                                                    | ssons 🗸                                                                                                   | Reset all                 |
|                                            |                                                                                                    |                                                                                                    |                           |
| For re                                     | view S Try again O Completed                                                                                                    | O students need attention In progress No                                                                  | ot started                |
| For re<br>Student                          | ?       O activities for review         view       ?) Try again         ?       Student practice units completed                                                                                                    | students need attention     In progress     No     Time (hr:min:sec)                                      | t started<br>↓ Attempts ↓ |
| Tor resident                               | ?       O activities for review         wiew       *> Try again         ?       Student practice units completed         ??       ?                                                                                                 | students need attention     In progress     No     Time (hr:min:sec)     00:25:34                         | t started                 |
| Tor residuent Cristina Lopez Nicolas Lopez | ?       O activities for review         wiew       ?         Try again       ?         Completed         Student practice units completed         ?       ?         ?       ?         ?       ?         ?       ?         ?       ? | • students need attention       • In progress       • Time (hr:min:sec)       • 00:25:34       • 00:00:00 | t started                 |

 $\cap$ 

**(**7)

 $\oplus \oplus$ 

Æ

00

Click here to export your students' progress as a CSV file.

Find out if any student is falling behind, here.

These columns display information about your students' engagement: how long they have spent on Navio and how many times they have played activities. Ċ

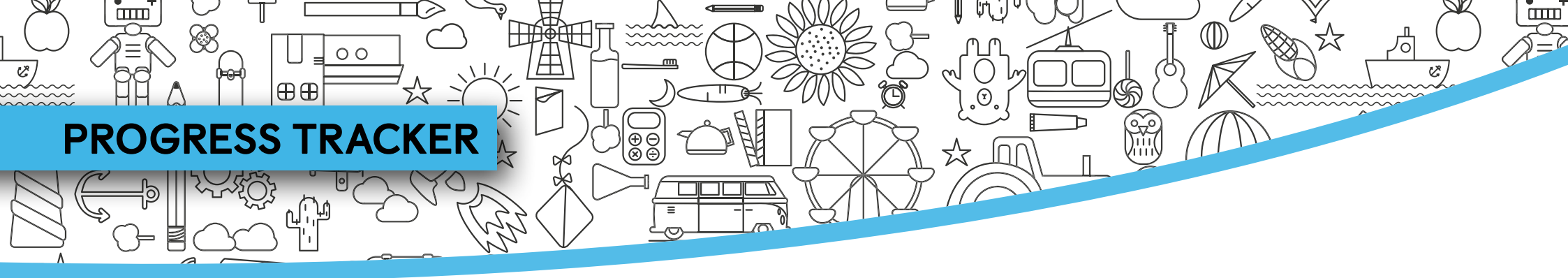

This view has filters applied for one student, one

unit and one lesson.

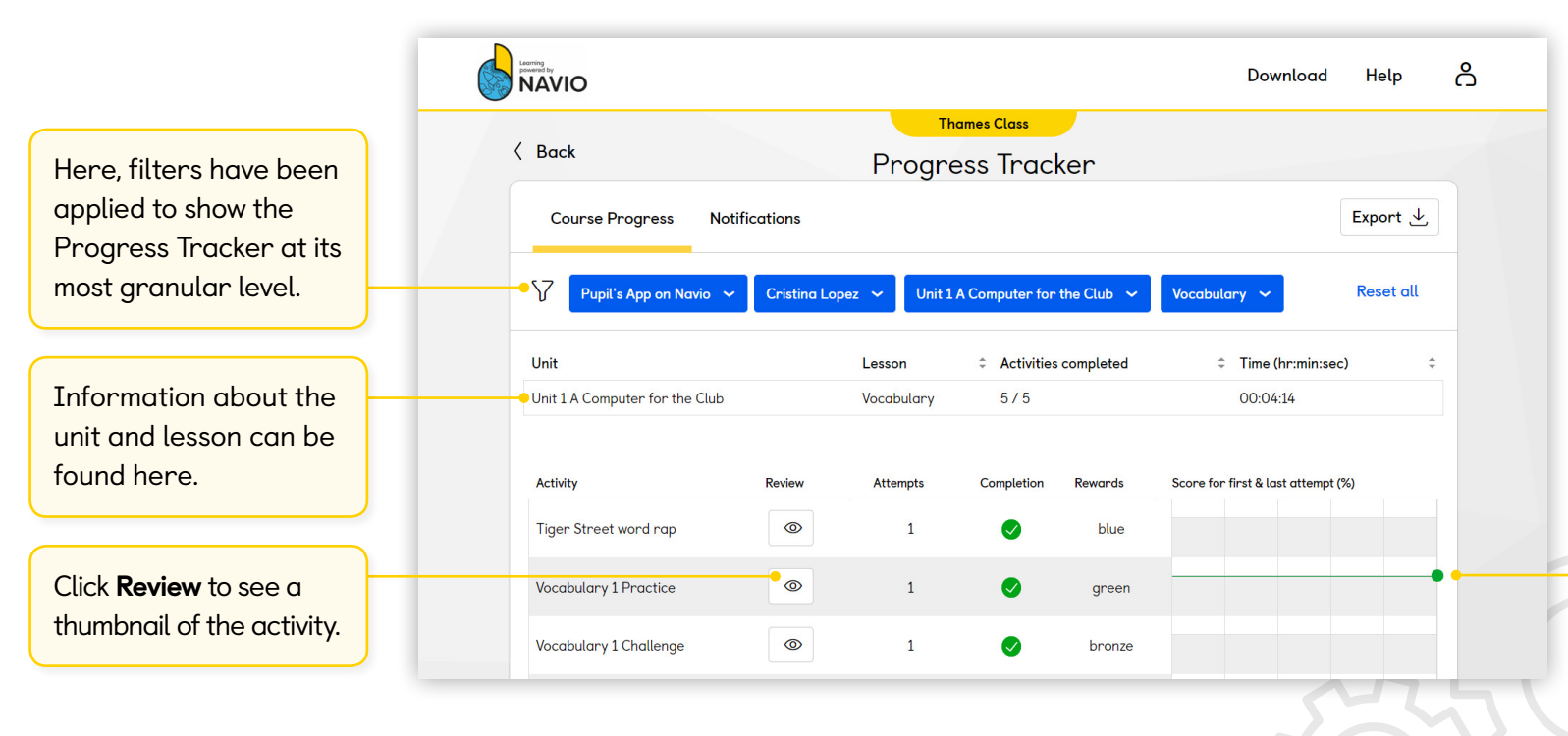

Information about every activity can be found in the last four columns: how many times this student tried the activity, whether it was completed or not, which badge was awarded and, finally, scores for the first and last attempts.

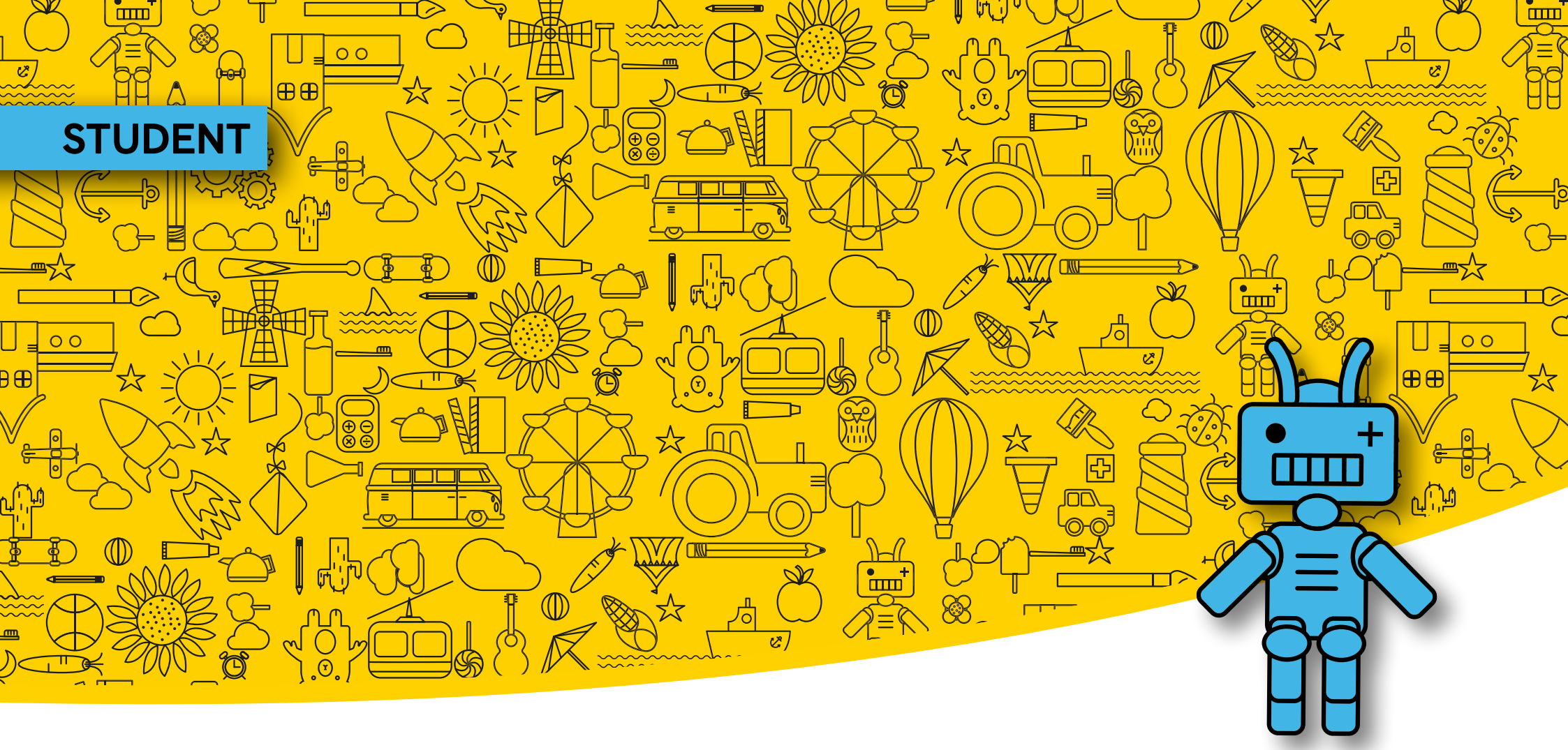

- DOWNLOAD THE NAVIO APP
- GET STARTED
- EXPLORE THE WORLDS
- SETTINGS

- JOIN CLASS
- COMPLETE ACTIVITIES
- STUDENT PROFILE
- DIGITAL BOOKS

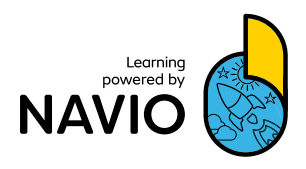

### **DOWNLOAD THE NAVIO APP**

⊕⊕

00

Students need two important things to access Navio:

1 A username and password provided by their teacher.

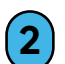

ШШ

C,

The access code from inside their Pupil's Book.

Ð

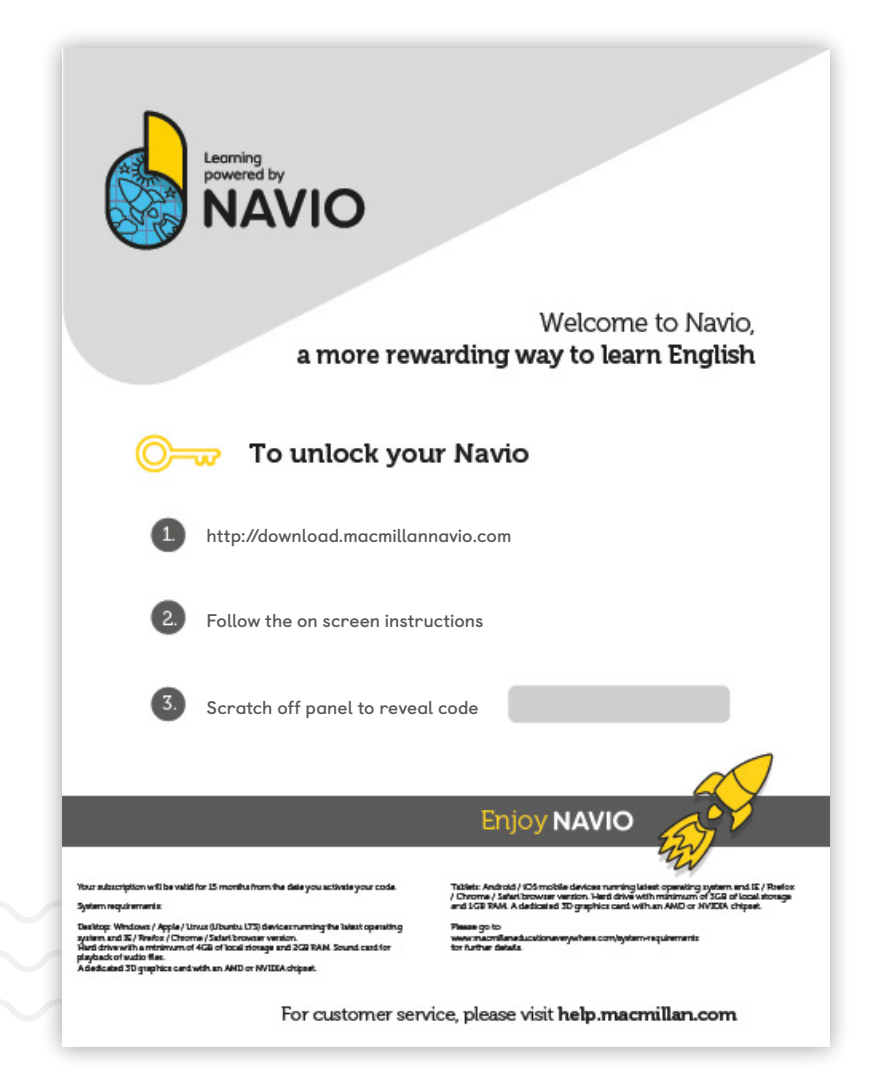

প

Ċ

### DOWNLOAD THE NAVIO APP

00

 $\oplus \oplus$ 

When students have the code, they can download the app.

**1** Go to http://download.macmillannavio.com

and select your operating system to go to the appropriate App Store or to download the app directly to your device.

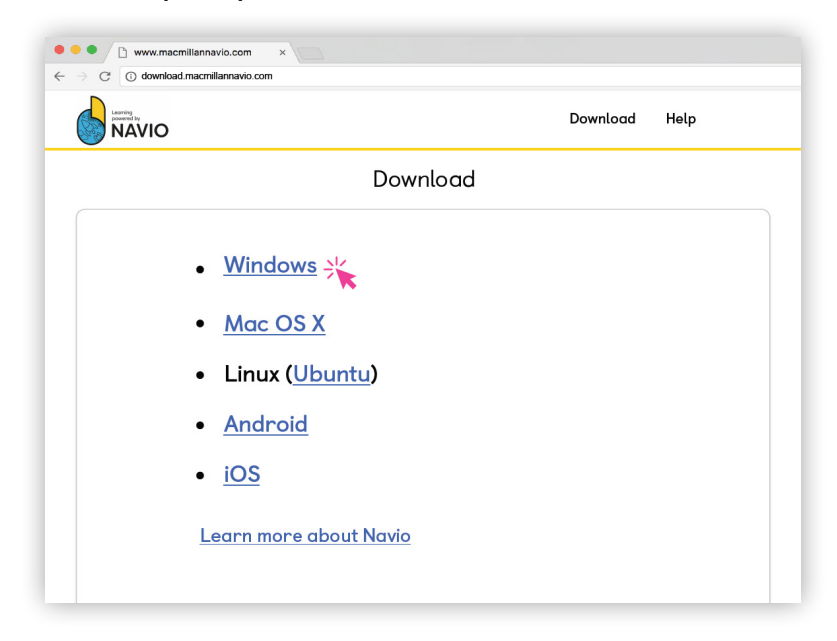

- 2
- For Windows, Mac and Linux you need to open the Zip file you have downloaded. Then double-click on the installer file and follow the onscreen instructions to install Navio.
- 3 Now find the Navio app on your device and open it to get started.

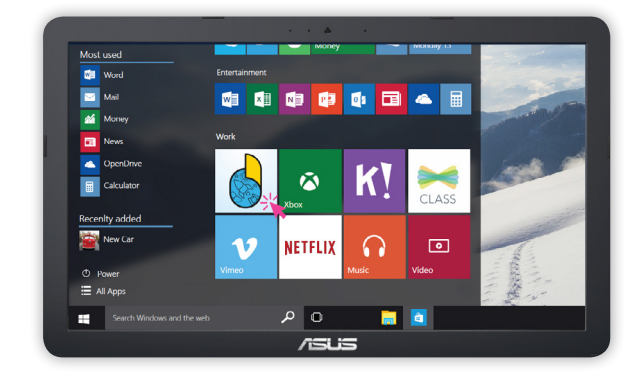

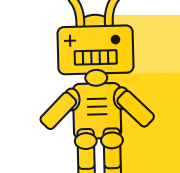

**Tip:** You can download the app onto all the devices you will use at school or at home.

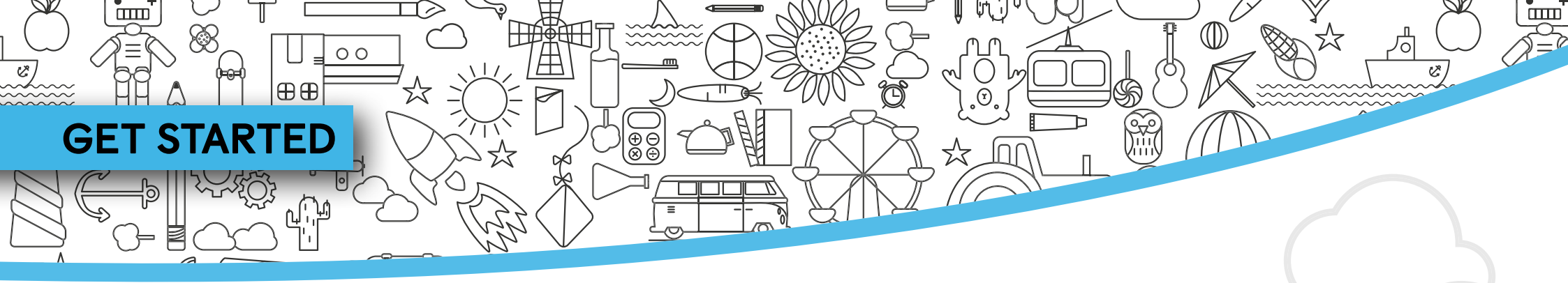

Navio is intuitive and easy for even young children to use. Use these instructions as a reference.

| Welcome                         |   | Quit App 🕣 |
|---------------------------------|---|------------|
|                                 |   |            |
| You are a<br>Student<br>Teacher | 0 |            |
|                                 |   |            |

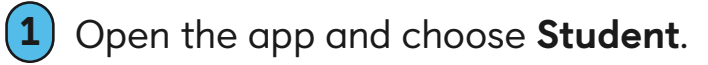

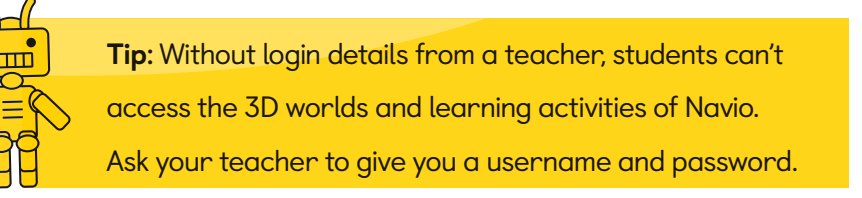

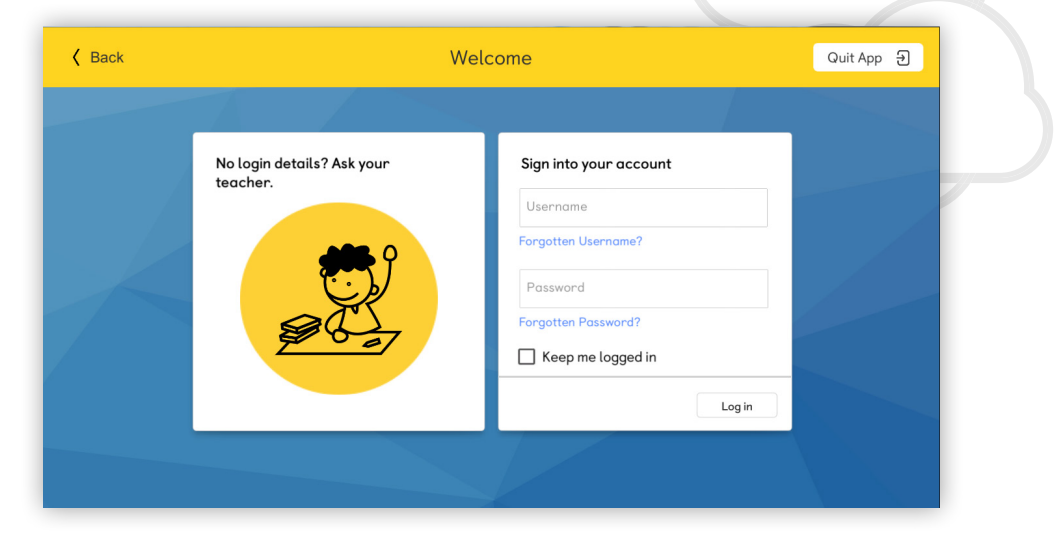

- 2 Enter the username and password given to you by your teacher and click **Log in**.
- Students may already have a username and password from a previous Macmillan course. They can use these details to log in.

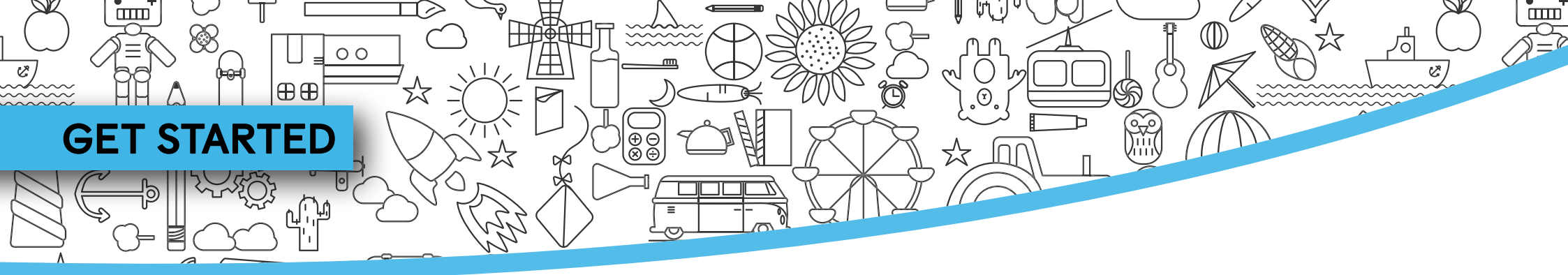

Now you can activate your code.

- 4 You will find your access code inside your course book. Scratch off the panel to find the code, then enter it into the box.
- **5** Click **Check code** when you have finished.

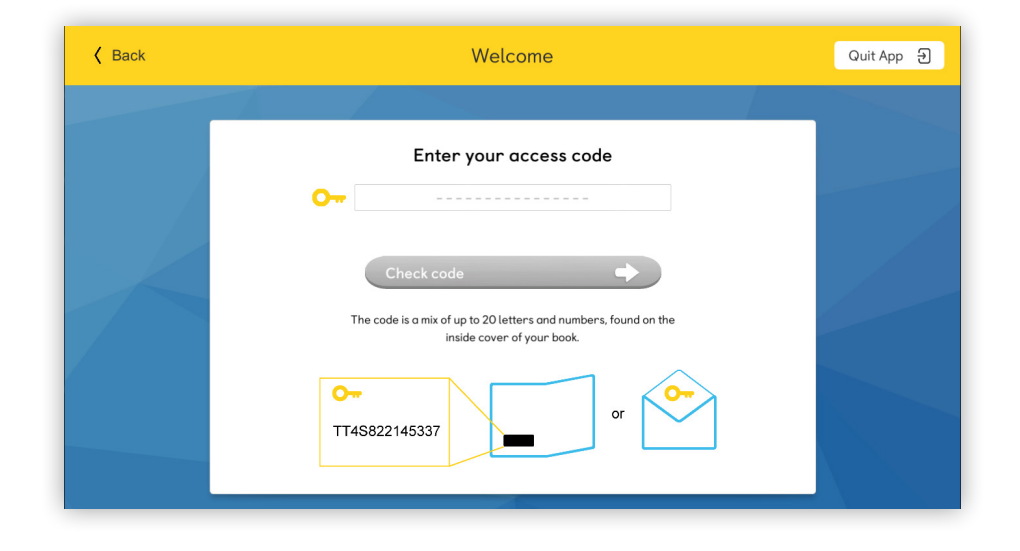

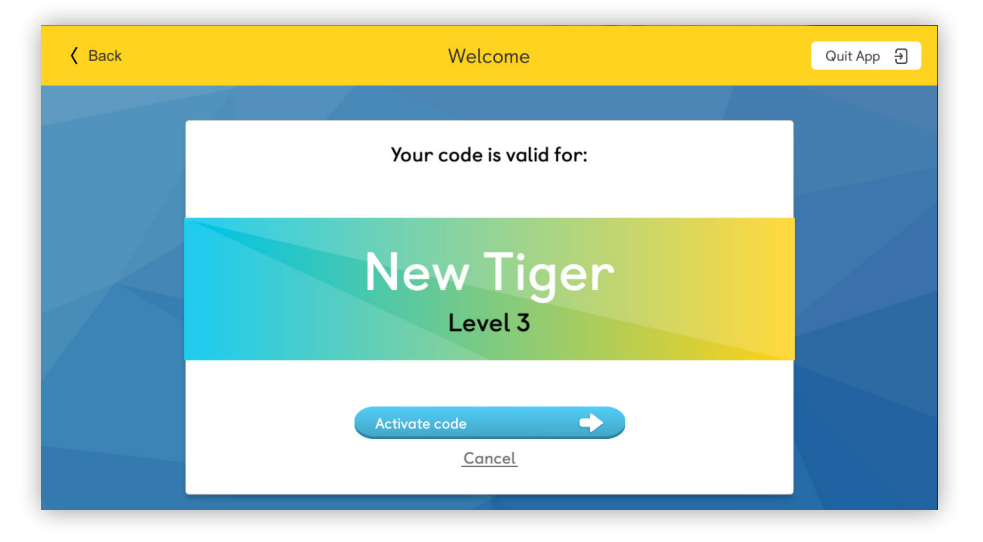

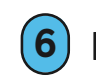

Finally, click **Activate code**.

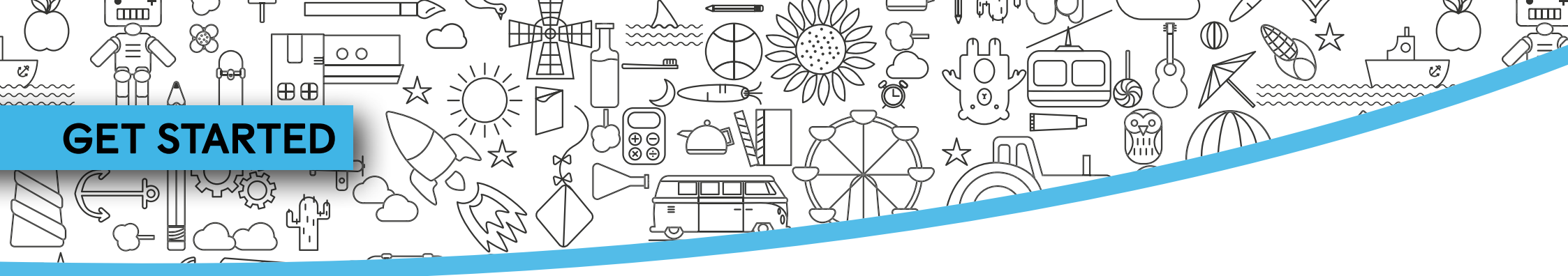

Set up your avatar.

- The first time you use Navio, you need to choose your avatar. Don't worry, you'll be able to make changes later!
- 8 Choose Boy or Girl, change the skin tone or use the sliders to make more changes. Then click **Done**.

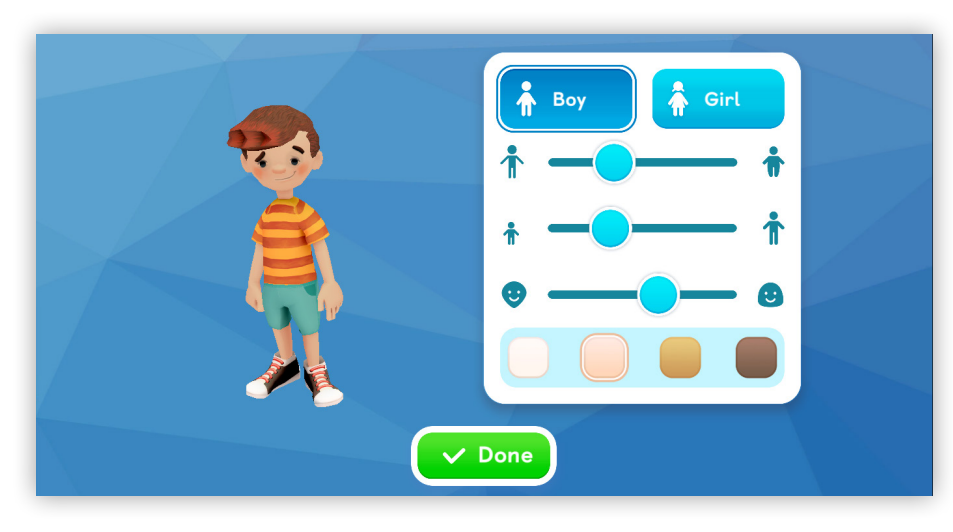

#### Choose your guide.

9 Meet your guides, Jet and Maisie! Tap or click on one of the guides. You can change your guide whenever you want.

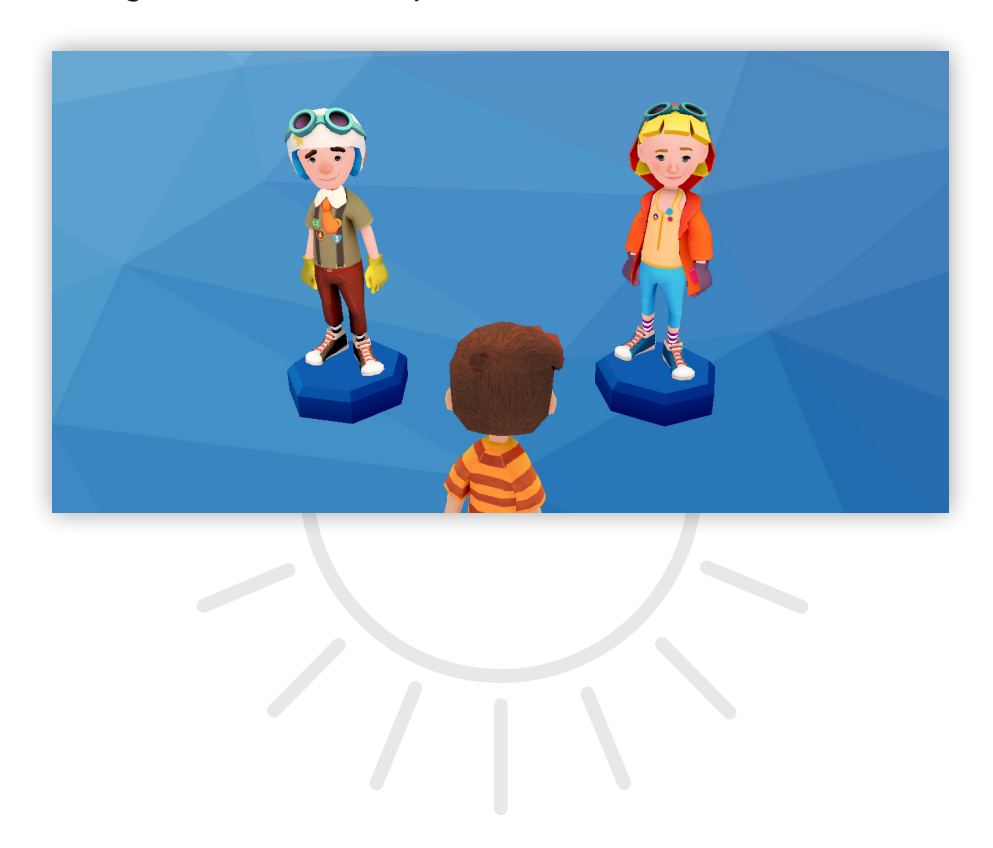

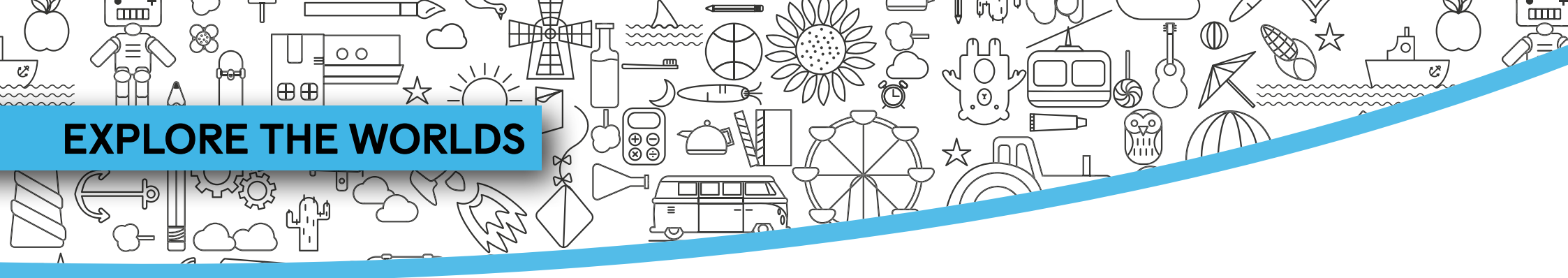

Here's a quick guide to the Home screen. Use the links to find out more about each feature.

Go to **Settings** to adjust your audio or display settings, join another class, log out or close the app. For step-by-step guidance, go to page 45.

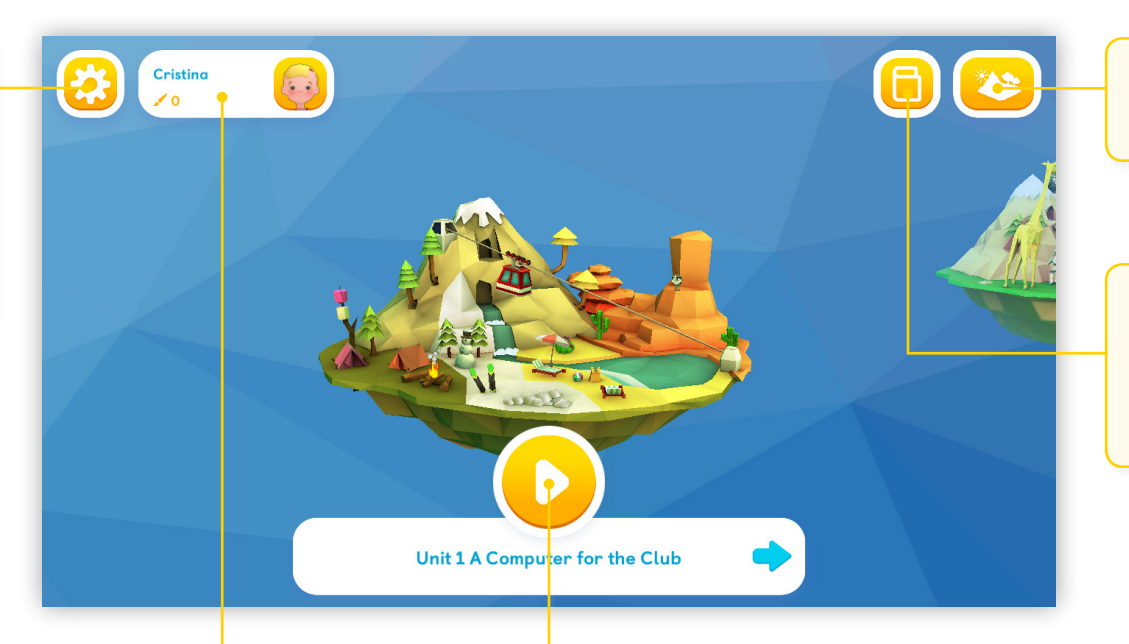

Select the **Map** icon to open the unit menu.

If your subscription includes **Digital Books**, you will find them here. For step-by-step guidance, go to page 51.

In your **Student Profile** you can edit your avatar, change your guide and find out how many points and badges you have won. For step-by-step guidance, go to page 49. Use the arrow keys to move between worlds. Tap or click **Play** to enter the world. For step-by-step guidance, go to page 47.

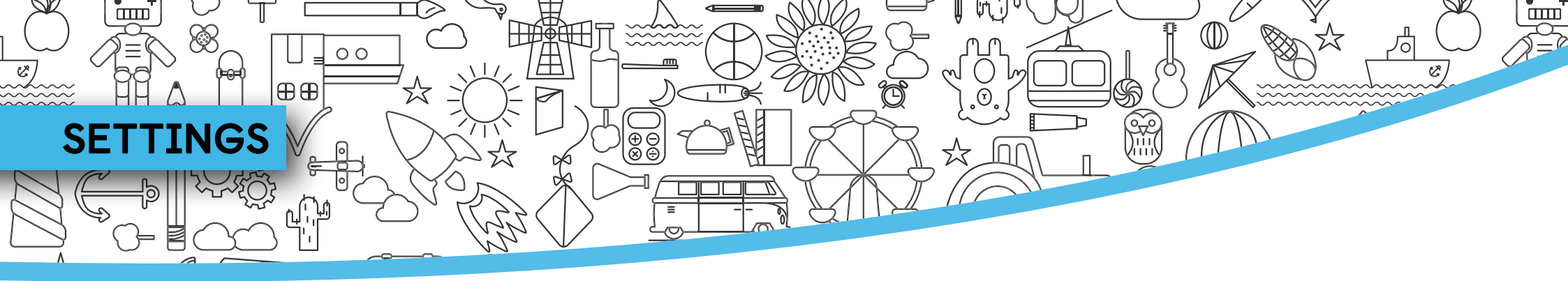

Parents or teachers may need to explore the Settings menu.

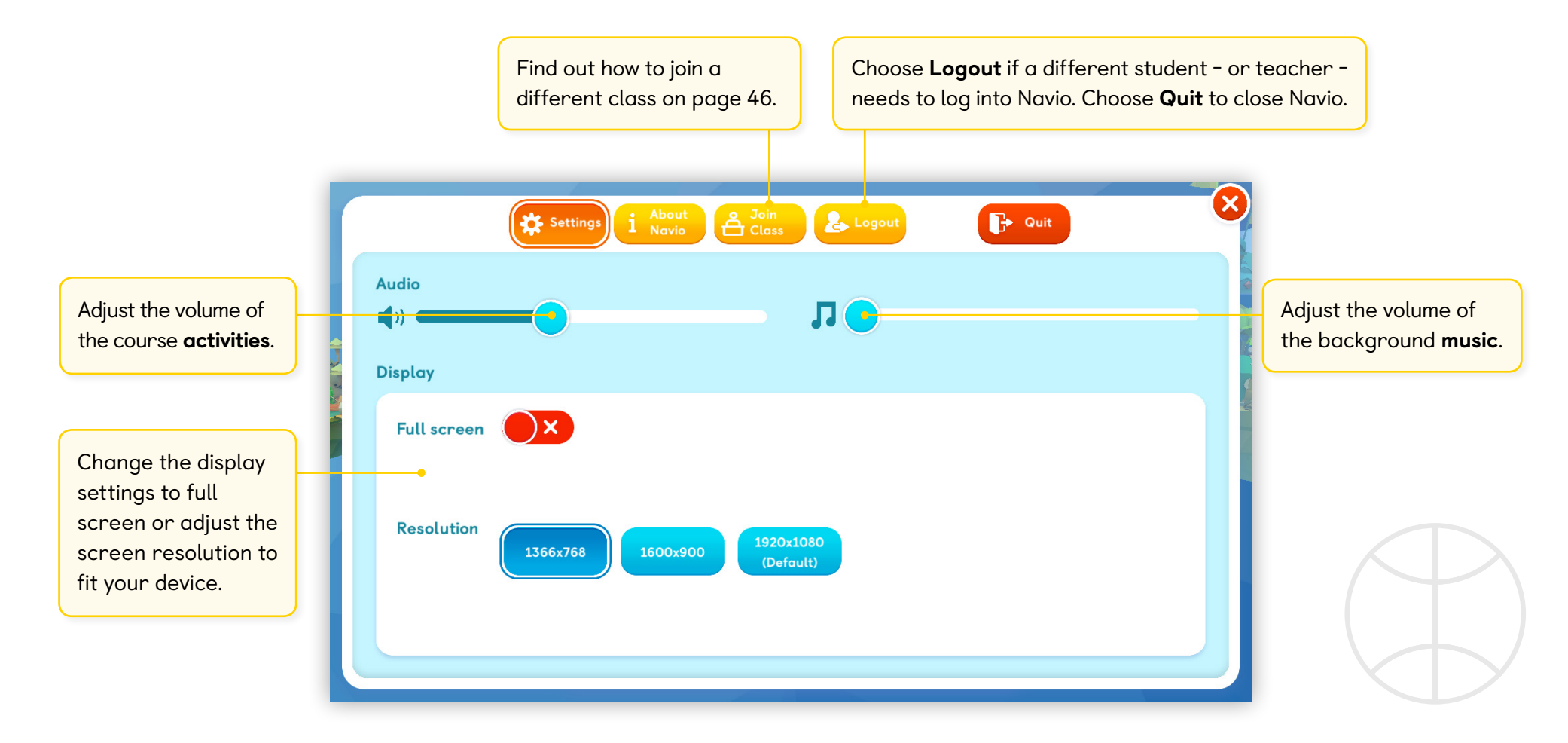

45

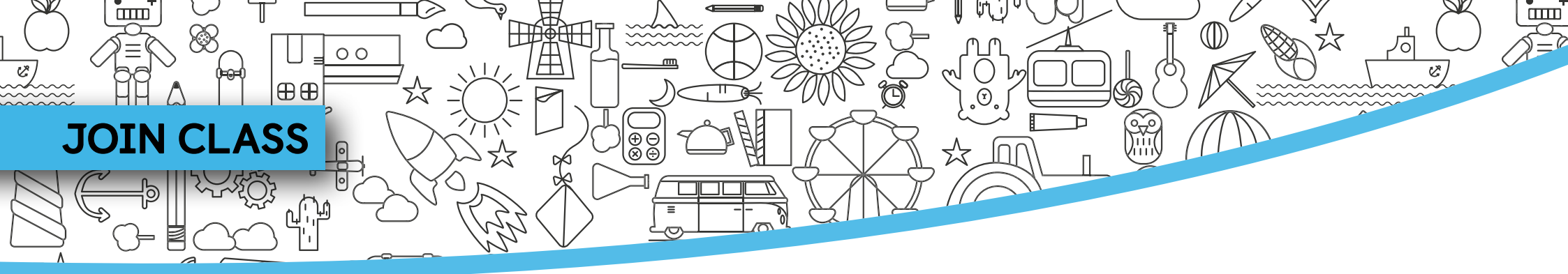

Your teacher may provide a Class Code if you move to a new class, for example, at the start of a new school year.

- 1 In the Settings screen, select Join Class.
- (2) Enter the Class Code provided by the teacher.
- **3** Select **Join Class**.

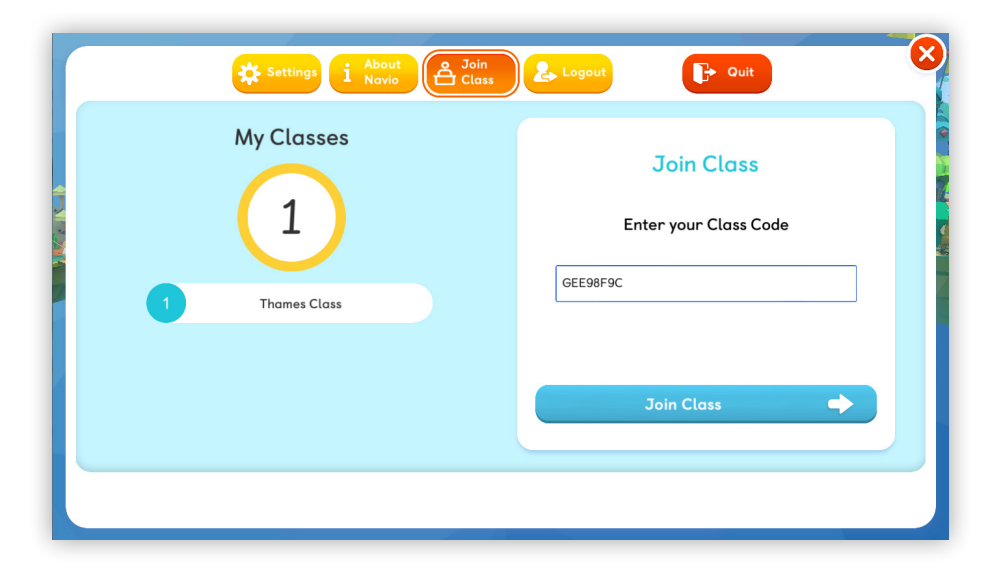

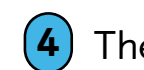

The new class will appear under **My Classes**.

| Settings i About & Join<br>Navio | Logout 🕞 Quit                       |
|----------------------------------|-------------------------------------|
| My Classes                       | Join Class<br>Enter your Class Code |
| 1 Thames Class<br>2 Nile Class   | Class Code                          |
|                                  | Join Class                          |
|                                  |                                     |

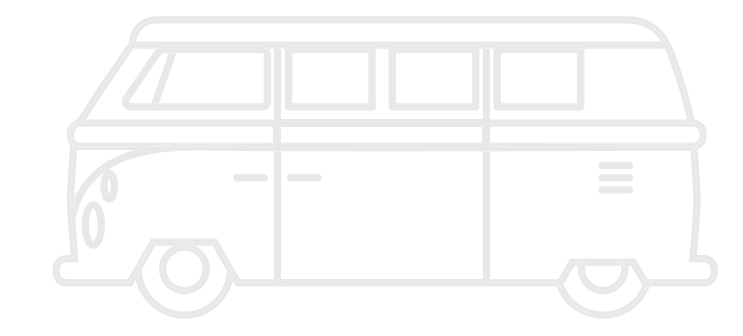

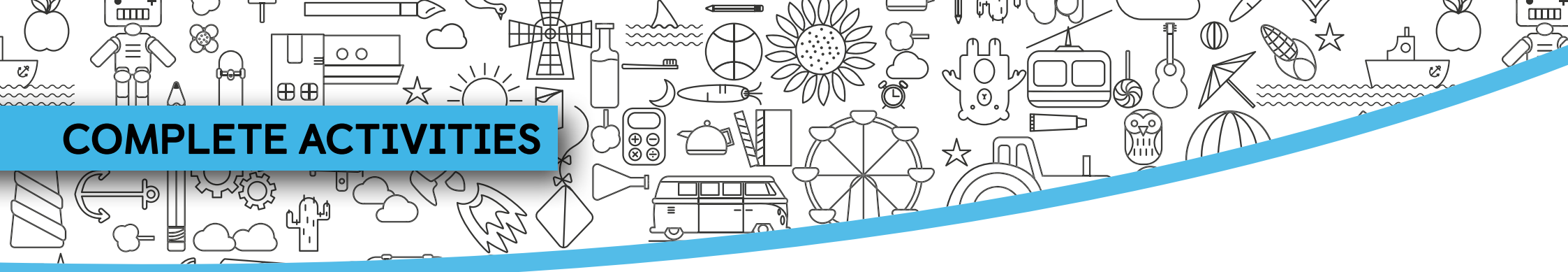

Navio contains hours of language activities that follow the course syllabus.

- Each lesson in the course is represented by a blue octagon in the world. Jump on the blue octagon to open the lesson menu.
- 2 You must successfully complete each activity to unlock the next.
- **3** Click on the **Play** button to open the activity.

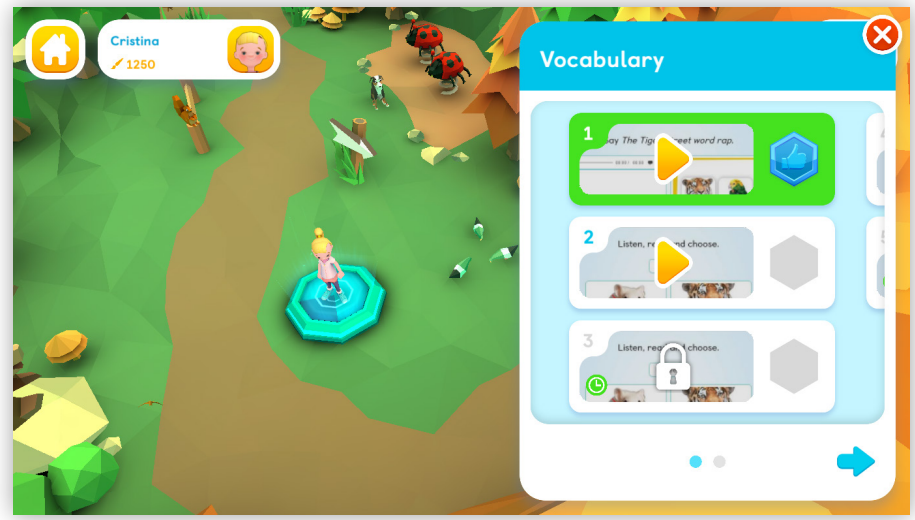

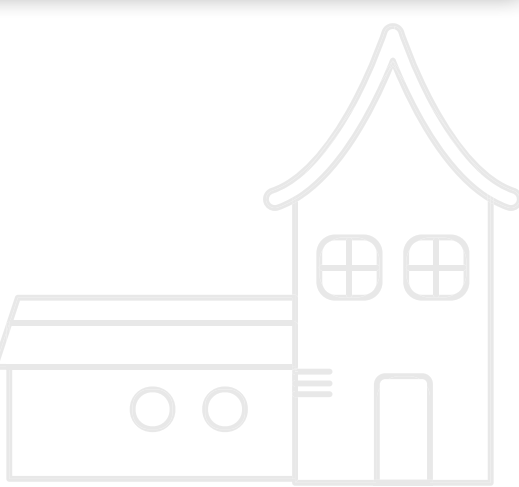

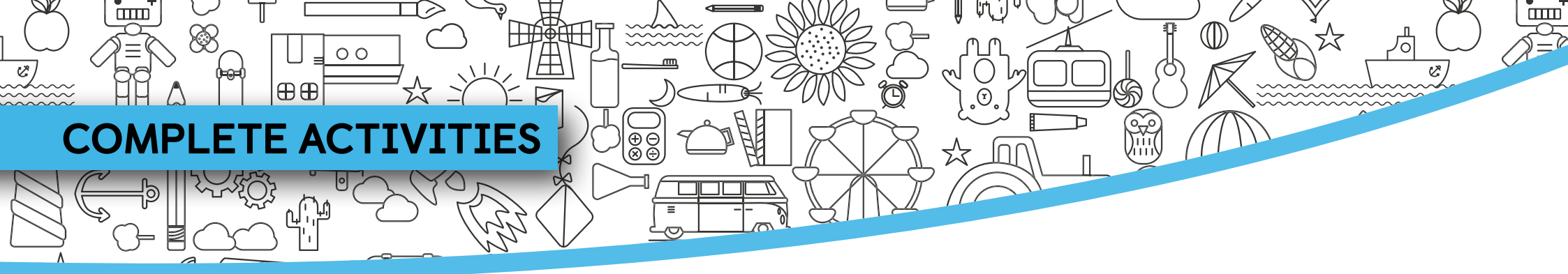

As you complete activities, you earn points and badges.

|         | Listen, read and choose. |      |  |  |
|---------|--------------------------|------|--|--|
|         |                          |      |  |  |
| 1 60:52 | 0                        | Next |  |  |

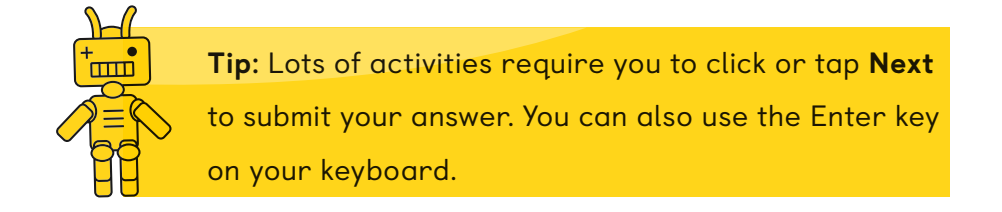

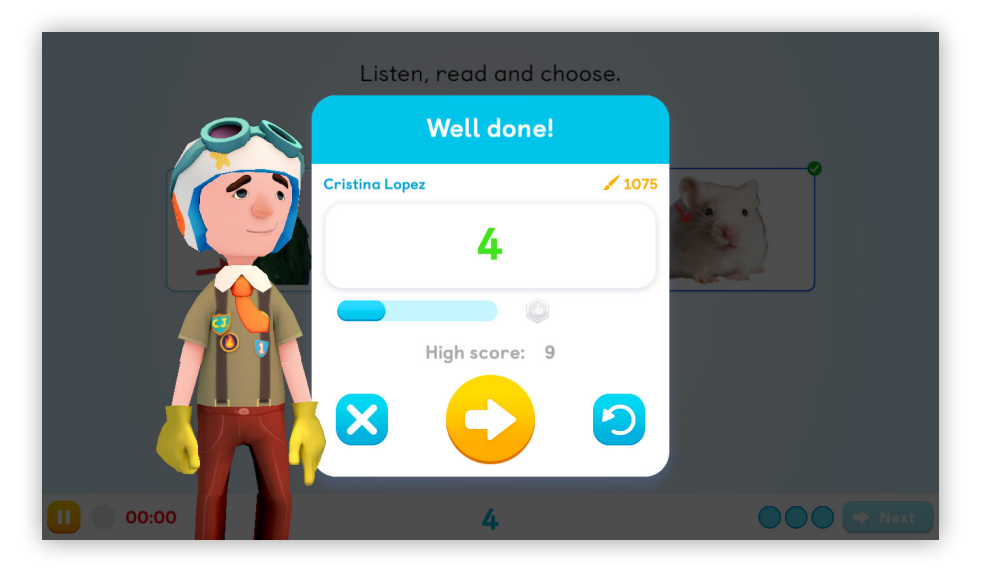

After each activity you can find out how many points and badges you have won, play the next activity or try again.

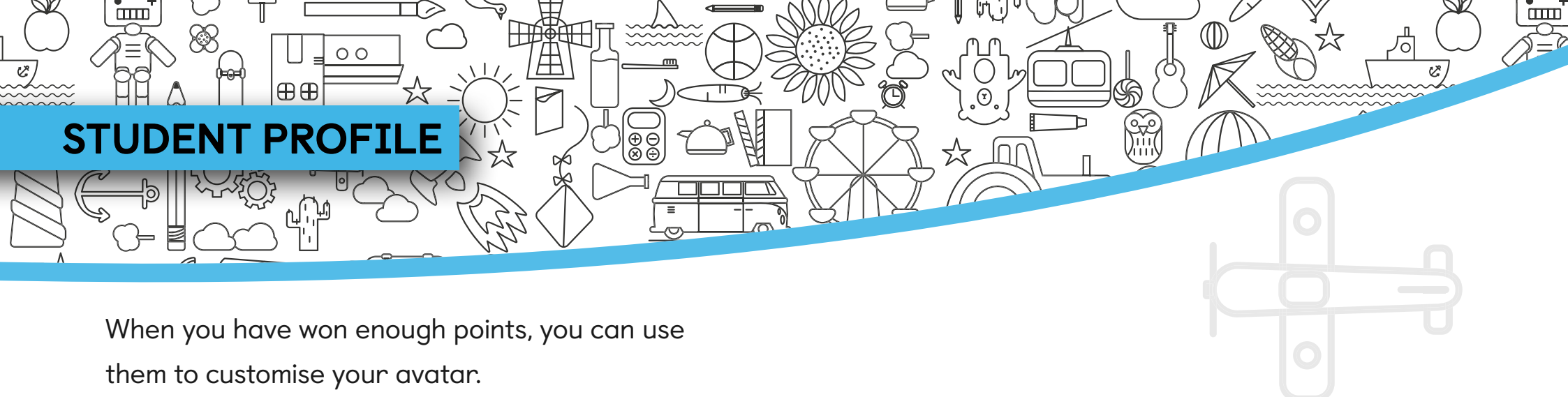

<image>

1 Open your Student Profile and select **Edit** your avatar.

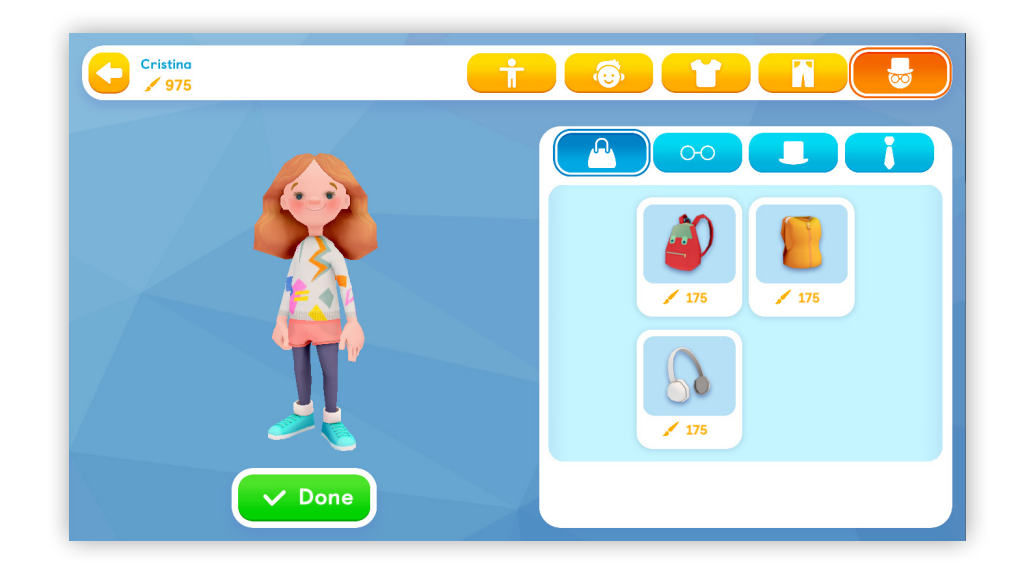

2

Choose the items you want to buy with your points. When you've finished, select **Done**.

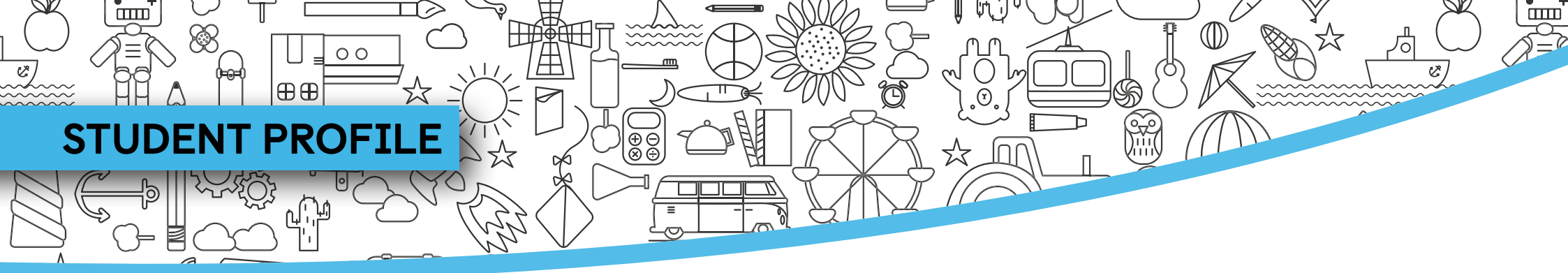

In the Rewards screen, you can view your badge collection and track your progress.

You will earn different badges according to the types of activity you complete:

- **Presentation** activities, such as songs, stories and videos, earn a **blue badge**.
- Practice activities earn a green badge a life is lost for each wrong answer.
- When you successfully complete a Practice activity, you unlock a Challenge activity, which has three lives and a timer. The more you repeat these activities, the more points and badges you earn - bronze, silver and gold.

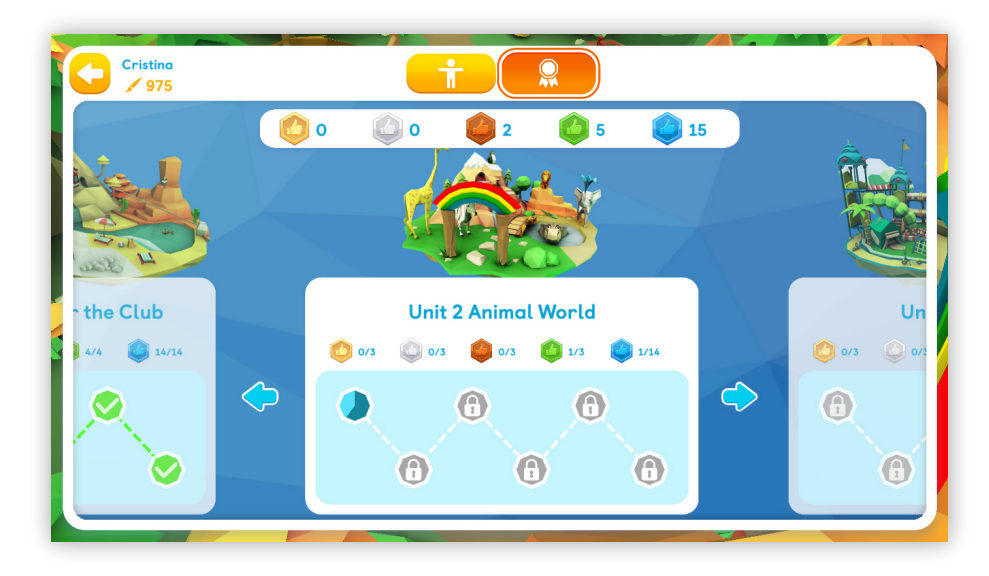

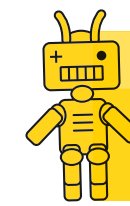

**Tip:** Navio encourages students to repeat activities to win extra points and badges. They can only get bronze, silver and gold badges by playing several times.

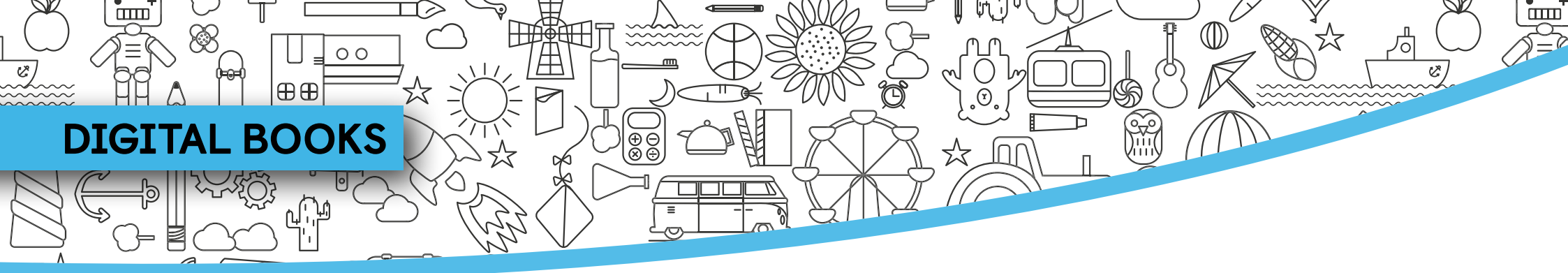

If you have a digital-only subscription, you will find your Digital Books in the Home screen.

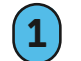

Tap the **Book** icon to open the menu.

Select the book you want to open. (2)

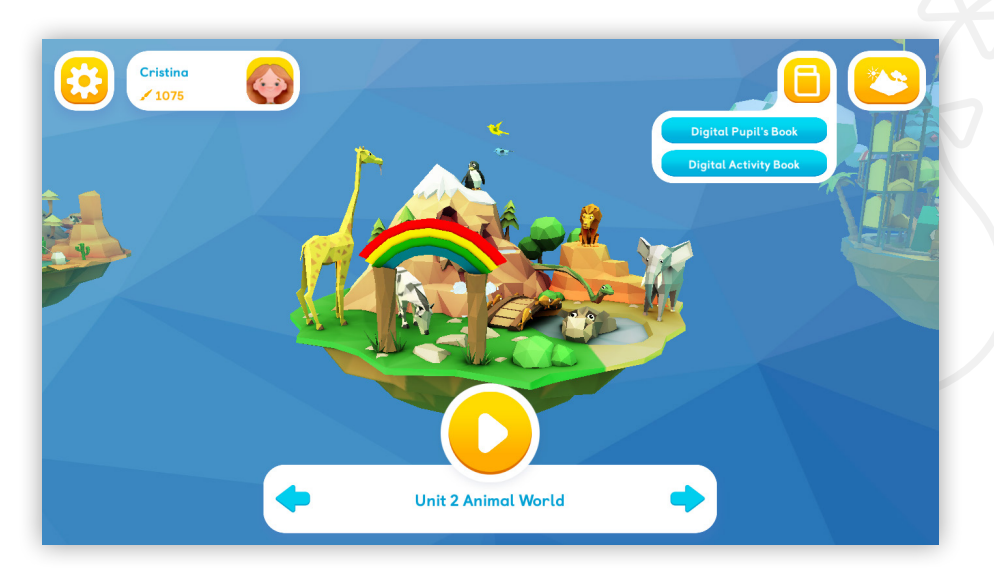

| 🔶 Bac    | Digital Pupil's Book              |     |  |
|----------|-----------------------------------|-----|--|
|          |                                   |     |  |
|          | Welcome to the Tiger Street Club! | ♦ ♦ |  |
|          | Lesson 1 Vocabulary               |     |  |
|          | Lesson 2 Vocabulary               | :   |  |
|          | Unit 1 A Computer for the Club    | 0 🗸 |  |
|          | Unit 2 Animal World               | ⊌ ∨ |  |
|          | Unit 3 Sports Star                | ⊌ ∨ |  |
|          | Unit 4 Food We Like               | ⊌ ∨ |  |
|          | Unit 5 Things We Do Every Day     | ⊌ ∨ |  |
|          | Unit 6 At the Beach               | ⊌ ∨ |  |
| <u>,</u> | Unit 7 Tiger Street Club Review   | ۵ 🗸 |  |

Use the buttons on the right to download the  $(\mathbf{3})$ lessons you want to use.

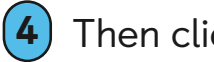

Then click on a lesson to open it.

Tip: You can also delete content you no longer use to save space on your device.

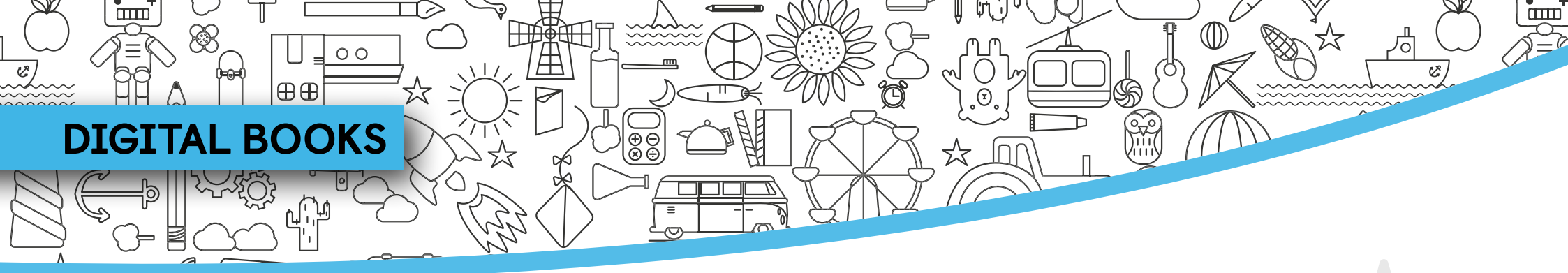

#### Explore the Digital Book screen.

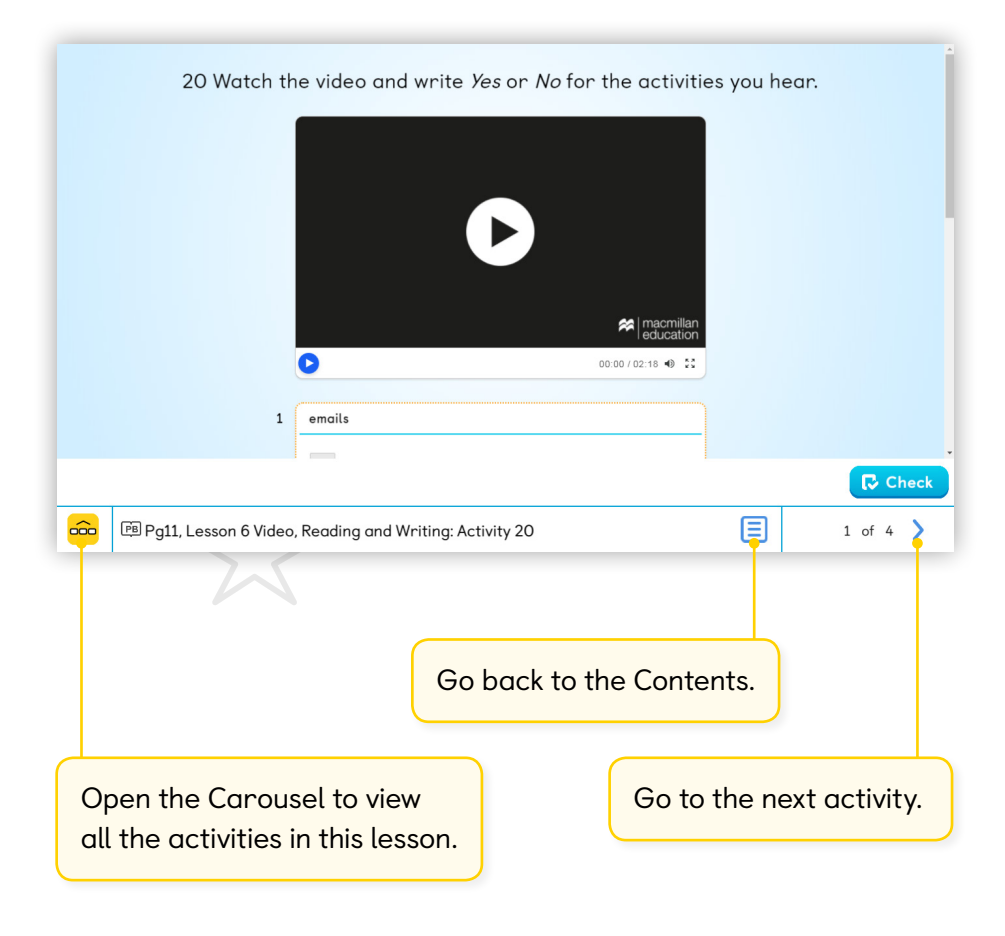

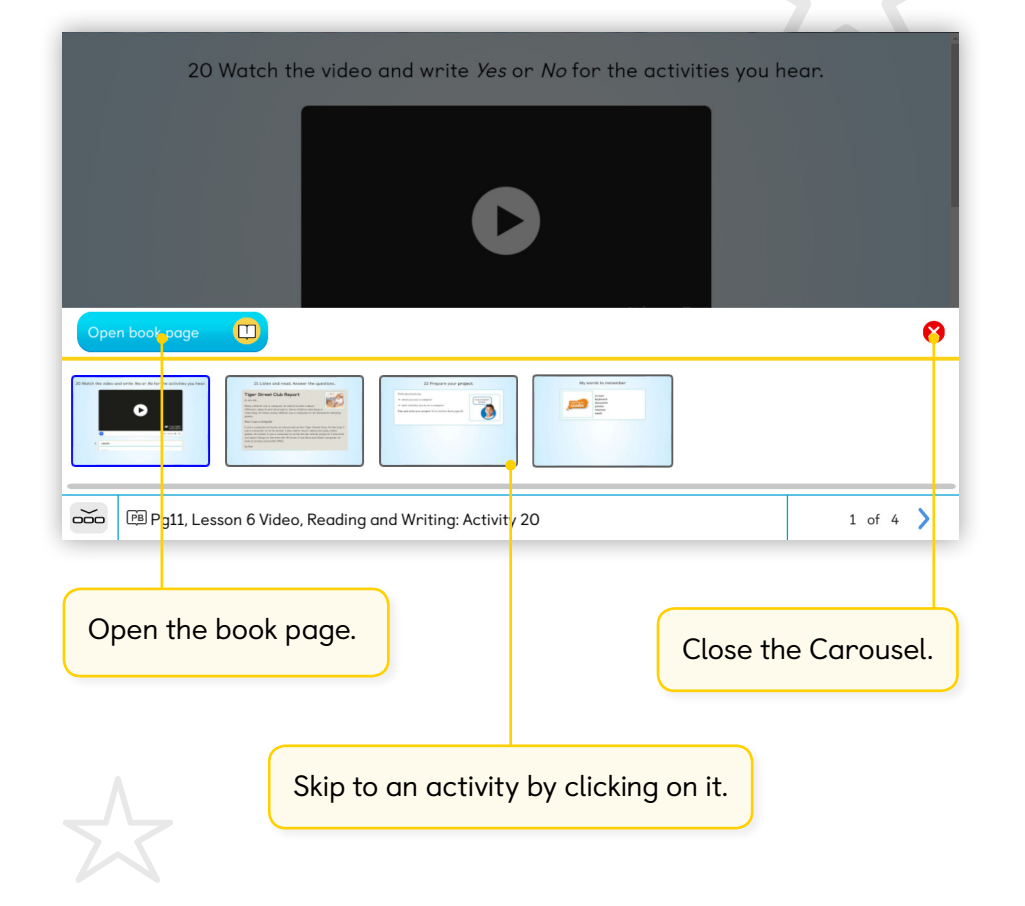

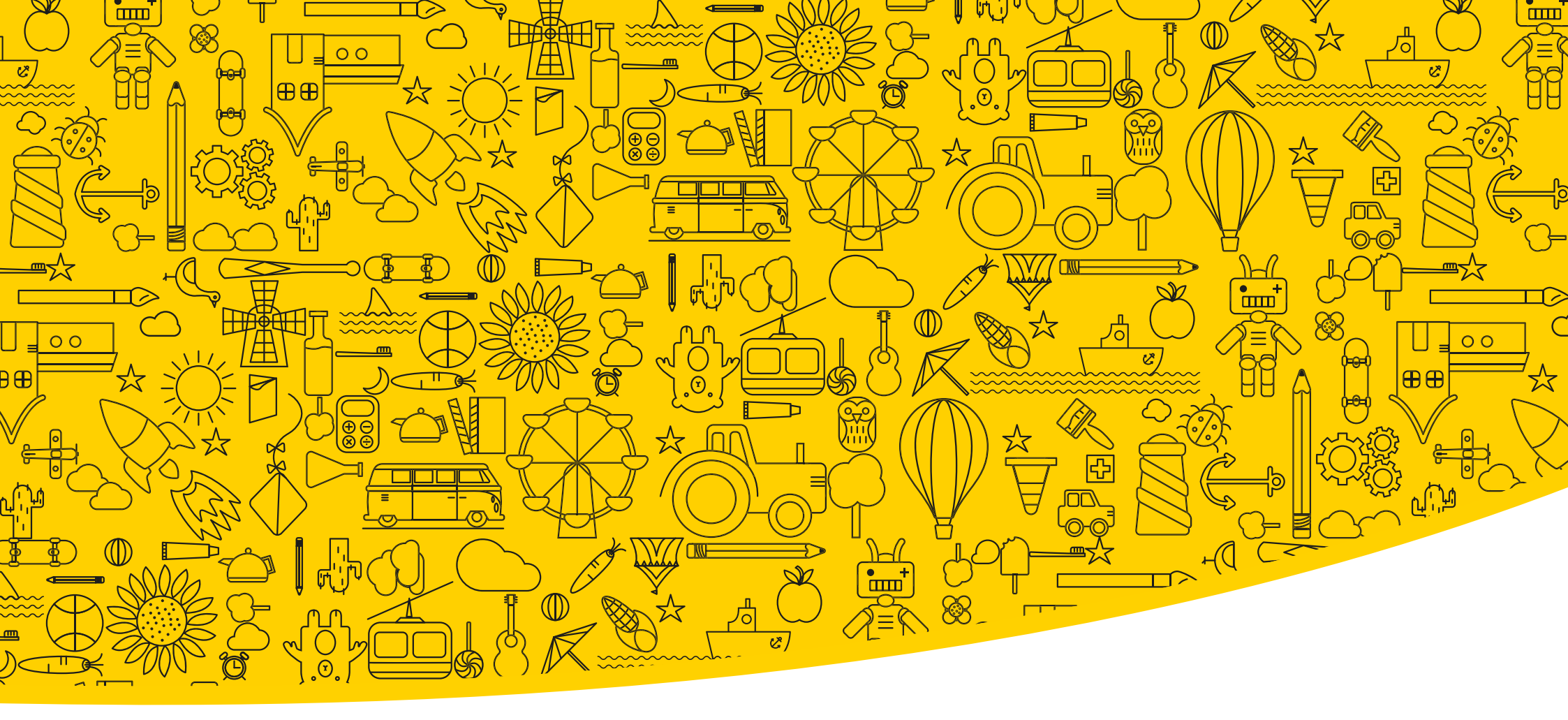

#### Useful links

www.macmillannavio.com

System Requirements

Contact

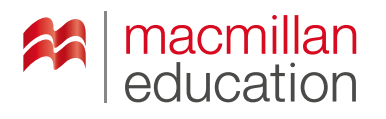

### **Macmillan Education**

4 Crinan Street London N1 9XW, UK